Welcome to the AU Careers Information Session PeopleSoft 9.2

Augusta University Human Resources Talent Acquisition & Development PeopleSoft 9.2

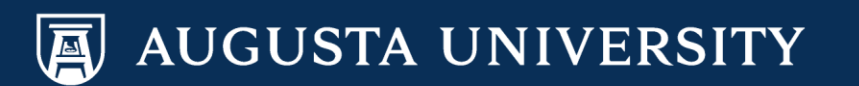

### Careers: Augusta University Human Resources Talent Acquisition & Development PeopleSoft 9.2 Basic Enhancements/Changes

### Job Application:

- Applicants will be able to use the search feature better in the job application (Job Opening #, Position #, or by Title).
- Easier to select by position type, department name and the fields they are most interested in.

### Managers:

- Easier to bring up the candidate's resume (without having to download).
- Job Opening # for current positions have an added # "20" or # "2" in front of them.
- The final "Make Offer" step now includes an additional approval from your VP, Dean or higher level office approval.

# Creating a Job Opening

Augusta University Human Resources Talent Acquisition & Development PeopleSoft 9.2

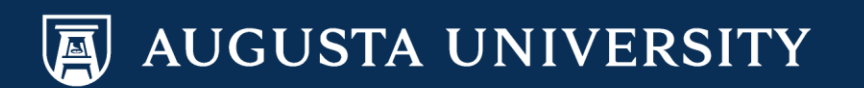

# Creating a Job Opening

This training is specifically for creating job openings for **Staff and Faculty recruitment needs** 

For guidance with **Executive Recruitment** needs, please contact this office at 706-721-7302

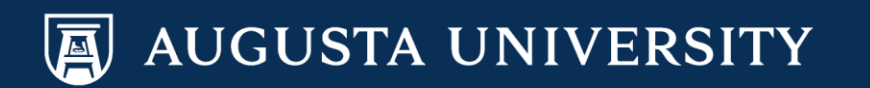

# Creating a Job Opening

- To create a job opening, managers must login to the PeopleSoft System and enter through the main page for Manager Self Service.
- Click on the "Create Job Opening" tile
  - OR you can use the following Navigation:
    - Navigator>Recruiting>Create Job Opening

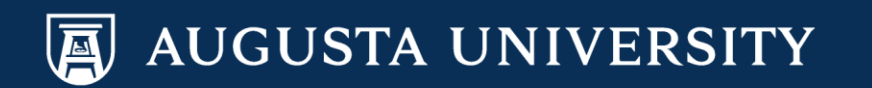

### Navigation for Signing into PeopleSoft

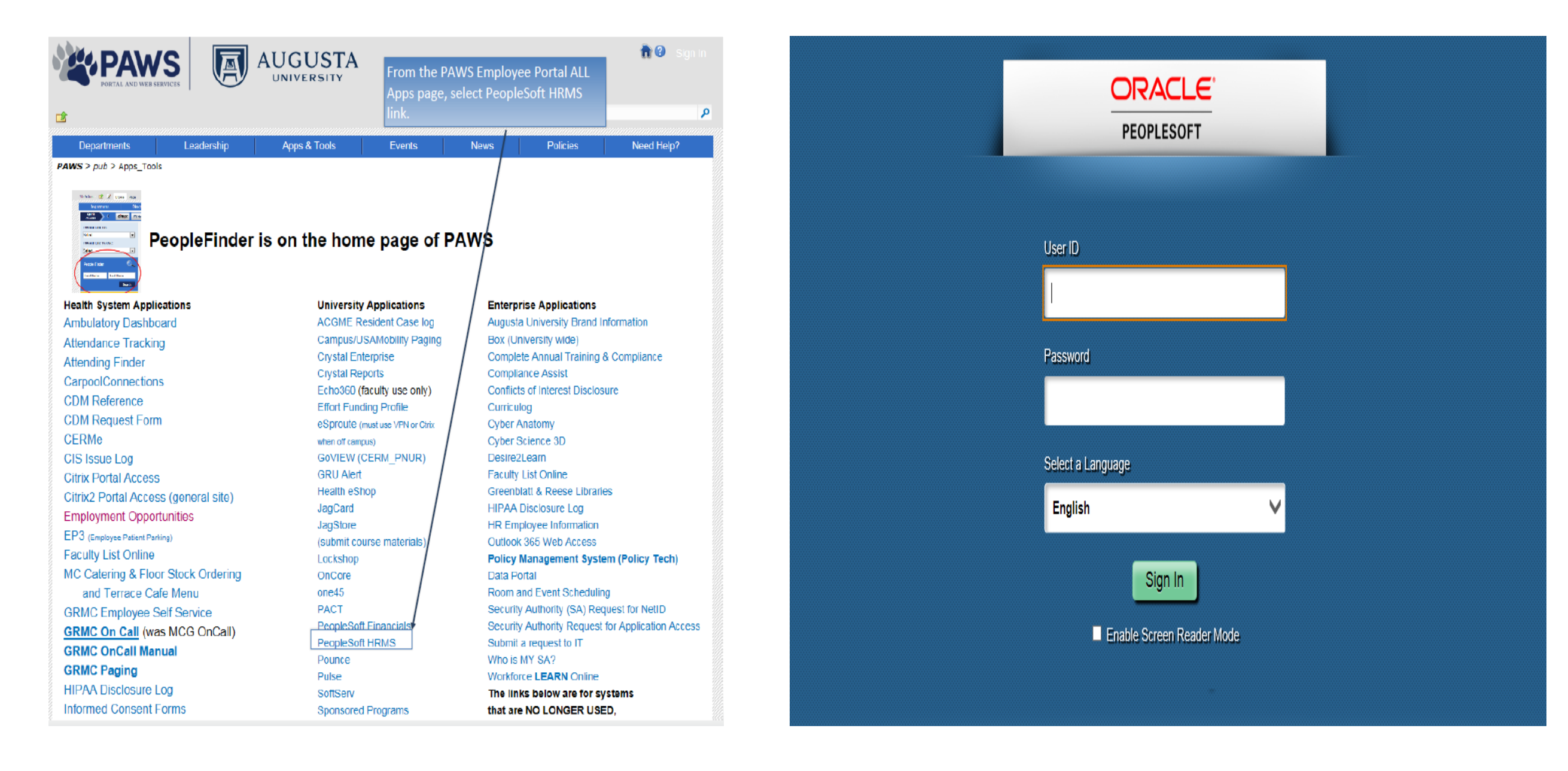

AUGUSTA UNIVERSITY

## Navigation

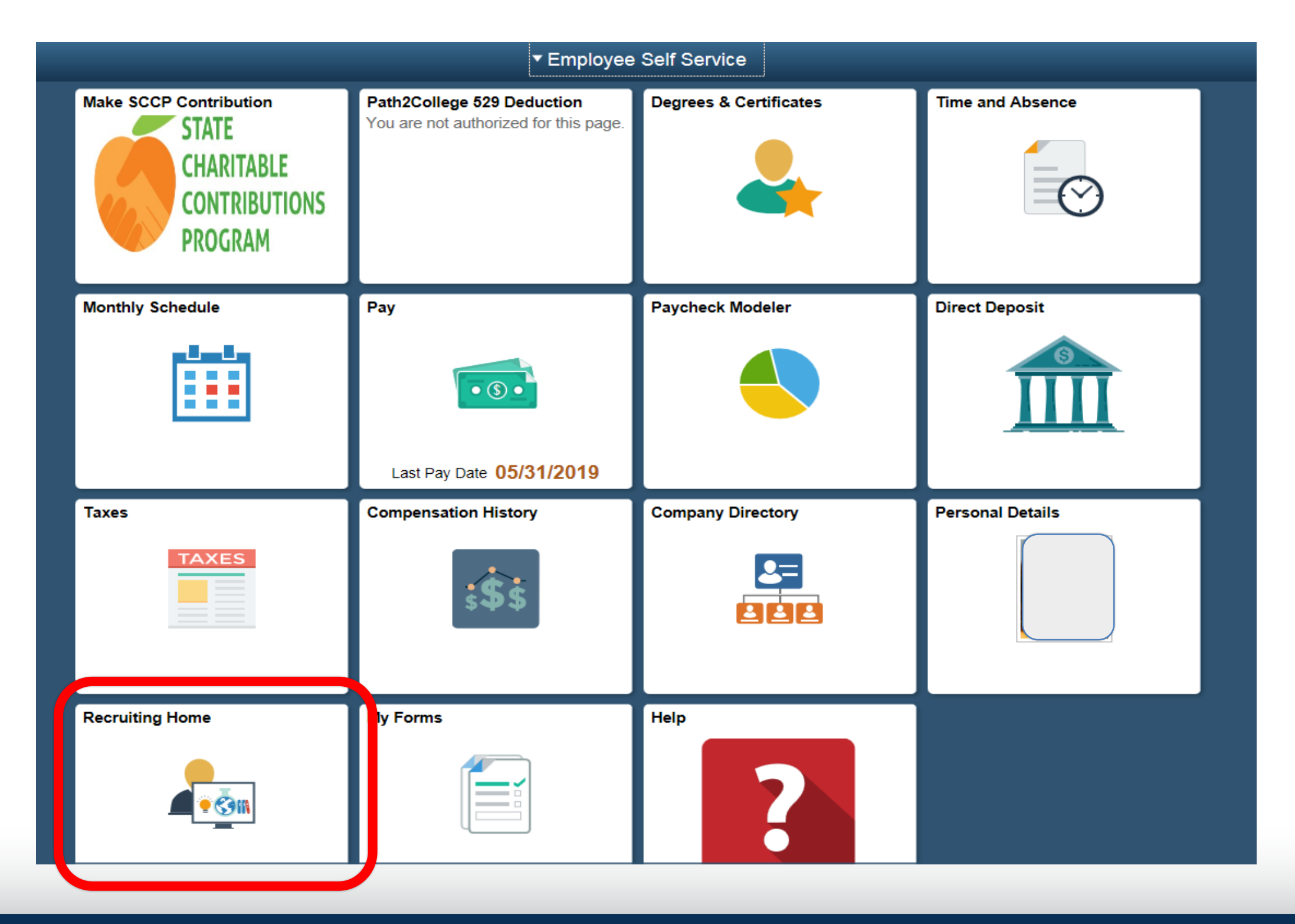

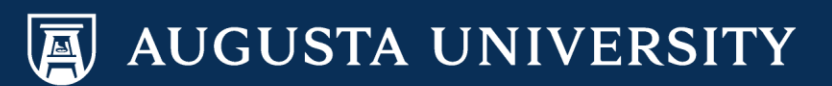

### Some will have a different Set up, but this is the basic Tile set up

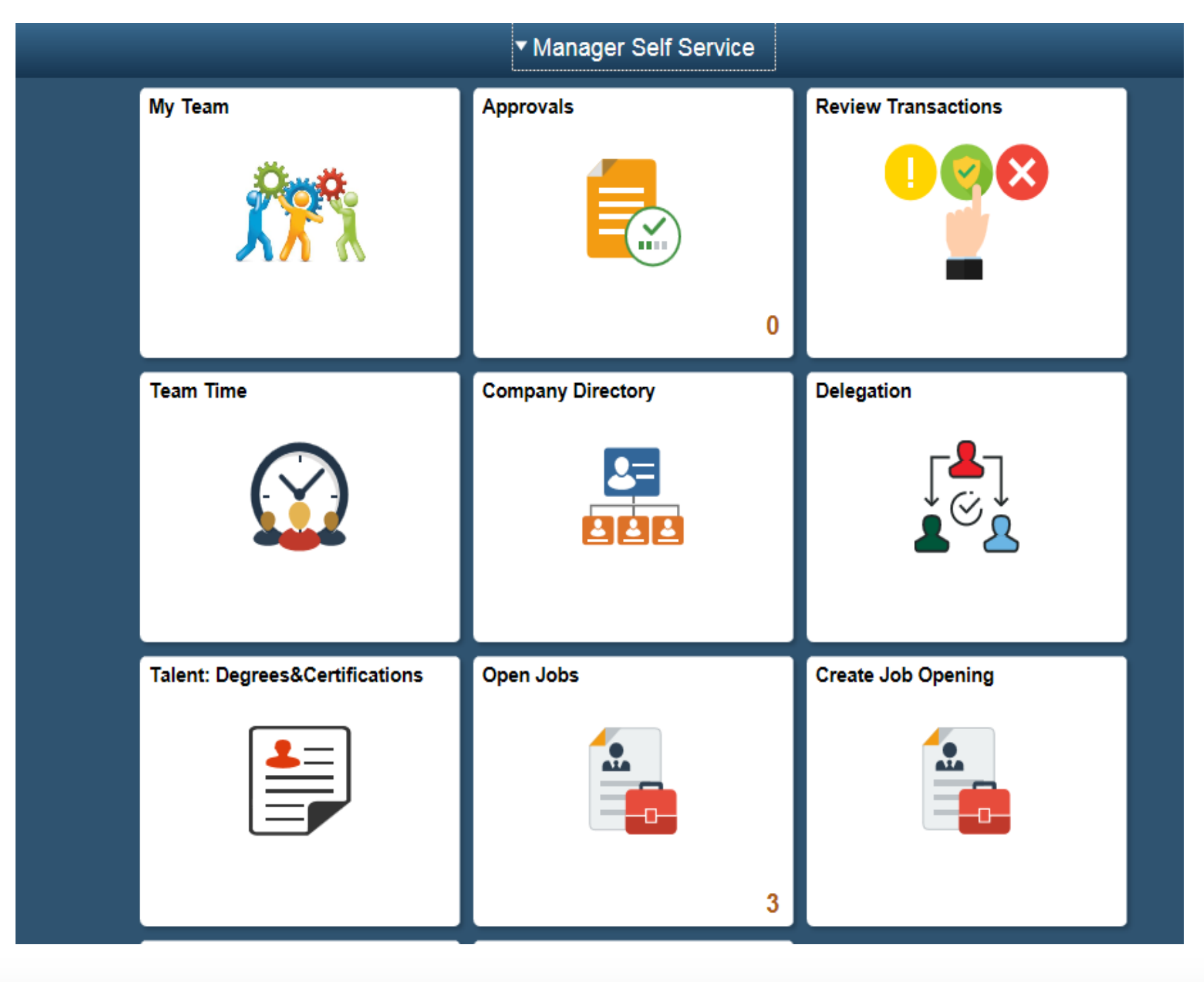

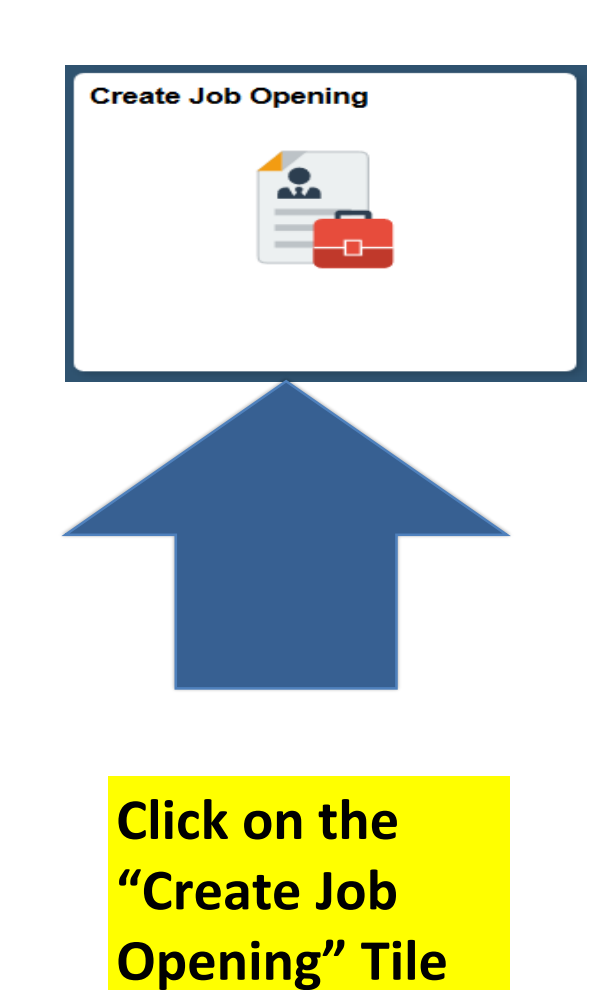

displayed

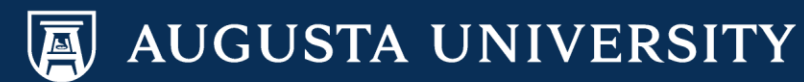

### **Another Navigation:**

### You can go to the Navigator: Recruiting>Create a Job Opening

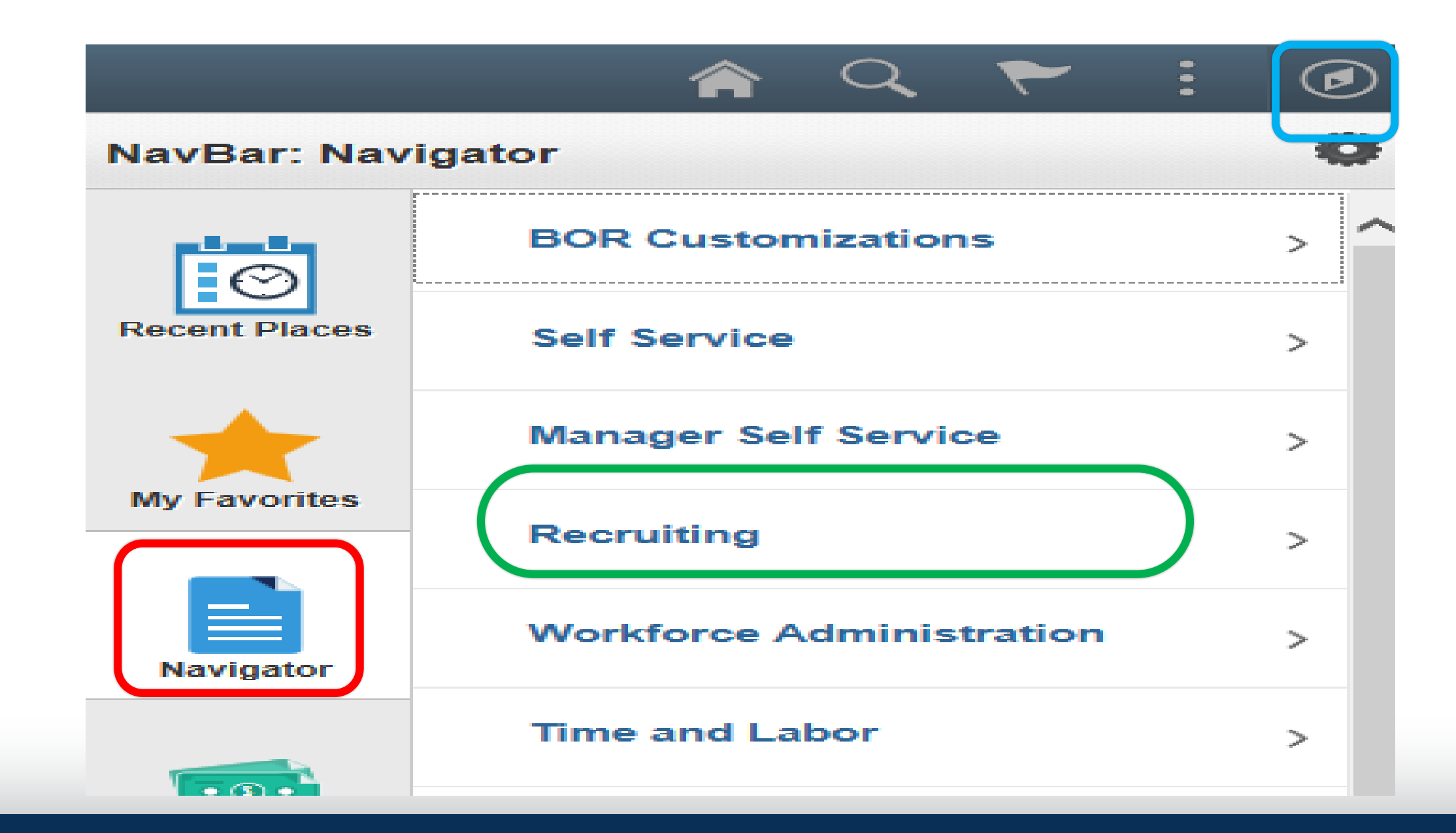

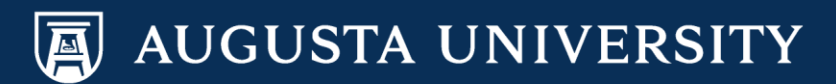

| Primary Job Opening Information | n         | <b>Position #,</b> the Department, |
|---------------------------------|-----------|------------------------------------|
| Recruiting Home                 |           | Job Code, and Job Title will       |
| Job Details 🕐                   |           | populate                           |
| Job Opening Type Standard Re    | quisition |                                    |
| *Business Unit 12000            | Augusta   | University                         |
| Position Number                 | Q         |                                    |
| Department                      |           |                                    |
| *Job Code                       |           |                                    |
| *Recruiting Location            | Q         |                                    |
| *Job Posting Title              |           |                                    |
|                                 |           | Continue                           |

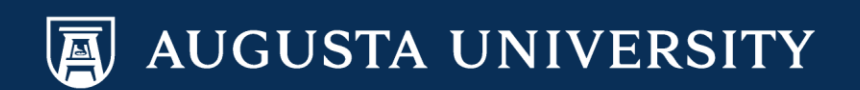

#### Job Opening Type

- Standard Requisition is the default value and cannot be changed by managers
- Standard Requisitions are job openings attached to a specific position number

#### Business Unit

- Users default business unit (institution) will appear
- Position Number
  - NEW: Special Note: The position # now has an added "2" in the front of the position # to ensure that it is still an 8 digit #
  - You will enter the position number that you are creating the job opening to fill.

- When your position # was originally created or updated by Human Resources, this is the position # you would have received from our Compensation Team.
- Consult with our Compensation
   Team if you are unable to locate
   your approved position #.

#### Job Posting Title

 If a valid position number was entered, the position title will automatically populate in this field

#### <u>Click Continue</u>

| Job Opening                                                                                                    |                                                                      | On this page, depts. should                                                                                                    |
|----------------------------------------------------------------------------------------------------|----------------------------------------------------------------------|----------------------------------------------------------------------------------------------------|
| Save and Submit Save as Draft   TRecruiting Home   T Notification                                                                                              | Start Over                                                           | enter the Desired Start                                                                                                    |
| Job Opening ID NEW<br>Job Posting Title Maintenance Supervisor<br>Job Code 318X02 (Maintenance Supervisor)<br>Position Number 2000054 (Maintenance Supervisor) | Status<br>Business Unit<br>Department<br>Primary Recruiting Location | Date & the Employee who<br>t 30900024 (Facilities<br>a 1 (Augusta Universi<br>is leaving this position ( <i>if</i><br><i>annlicable</i> ) |
|                                                                                                    |                                                                      | applicable                                                                                                    |
| Opening Information (2)                                                                                                    |                                                                      |                                                                                                    |
| Job Opening Type Standard Requisition                                                                                                    |                                                                      |                                                                                                    |
| *Openings to Fill Limited Number of Openings                                                                                                    | -                                                                    |                                                                                                    |
| Target Openings 1                                                                                                    |                                                                      |                                                                                                    |
| Available Openings 1                                                                                                    |                                                                      |                                                                                                    |
| Status Code 005 Draft                                                                                                    |                                                                      |                                                                                                    |
| Status Reason                                                                                                    | -                                                                    |                                                                                                    |
| Status Date 05/29/2019                                                                                                    |                                                                      |                                                                                                    |
| Desired Start Date                                                                                                    |                                                                      |                                                                                                    |
| Projected Fill Date                                                                                                    |                                                                      |                                                                                                    |
| Recruiting Locations @                                                                                                    |                                                                      |                                                                                                    |
| *Recruiting Area Recruitment Area Description                                                                                                    | Primary Recruiting Area                                              | Target Openings                                                                                                    |
| 1 Q Augusta University                                                                                                    |                                                                      | 1                                                                                                    |
| Add Recruiting Location                                                                                                    |                                                                      |                                                                                                    |
| Employees Being Replaced                                                                                                    |                                                                      |                                                                                                    |
| *Employee ID Name                                                                                                    |                                                                      |                                                                                                    |
| 1                                                                                                    |                                                                      | <u> </u>                                                                                                    |
| Add Employee                                                                                                    |                                                                      |                                                                                                    |

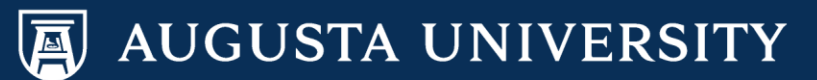

| Job Opening                                                                                                    | Please enter the following on this                                                                     |
|----------------------------------------------------------------------------------------------------|----------------------------------------------------------------------------------------------------|
| Save and Submit Save as Draft   Career Recruiting Home   Notification   Start Over                                                                                                    | page and click the save button:                                                                        |
| Job Opening ID NEW       Status 005 Draft         Job Posting Title Maintenance Supervisor       Business Unit 12000 (Augusta Uliterative Supervisor)         Job Code 318X02 (Maintenance Supervisor)       Department 30900024 (Facilitierative Supervisor)         Position Number 20000054 (Maintenance Supervisor)       Primary Recruiting Location 1 (Augusta Universitierative Supervisor)         Job Opening Details       Screening       Team | <ol> <li>Add Recruiter (s)</li> <li>Hiring Manager(s)</li> <li>Add Search Committee members</li> </ol> |
| Assignments (2)                                                                                                    |                                                                                                    |
| Recruiters (?)                                                                                                    |                                                                                                    |
| No Recruiters have been added to this Job Opening                                                                                                    |                                                                                                    |
| Add Recruiter Add Recruiter Team                                                                                                    |                                                                                                    |
| Hiring Manager 👔                                                                                                    |                                                                                                    |
| No Hiring Managers have been added to this Job Opening                                                                                                    |                                                                                                    |
| Add Hiring Manager Add Hiring Manager Team                                                                                                    |                                                                                                    |
| Search Committee Members 🕜                                                                                                    |                                                                                                    |
| No Search Committee Members have been a Ided to this Job Opening                                                                                                    |                                                                                                    |
| Add Search Committee Add Search Committee Team                                                                                                    |                                                                                                    |
| Interested Parties @                                                                                                    |                                                                                                    |
| No Interested Parties have been added to this Job Opening                                                                                                    |                                                                                                    |
| Add Interested Party Add Interested Parties Team                                                                                                    |                                                                                                    |
| Save and Submit Save as Draft   Career Recruiting Home   Notification   Start Over                                                                                                    | Top of Page                                                                                            |

# Hiring Team, Closer Look

### Hiring Teams consist of:

- **1-** Recruiters
- 2- Hiring Manager
- **3- Search Committee**

Then save & submit.

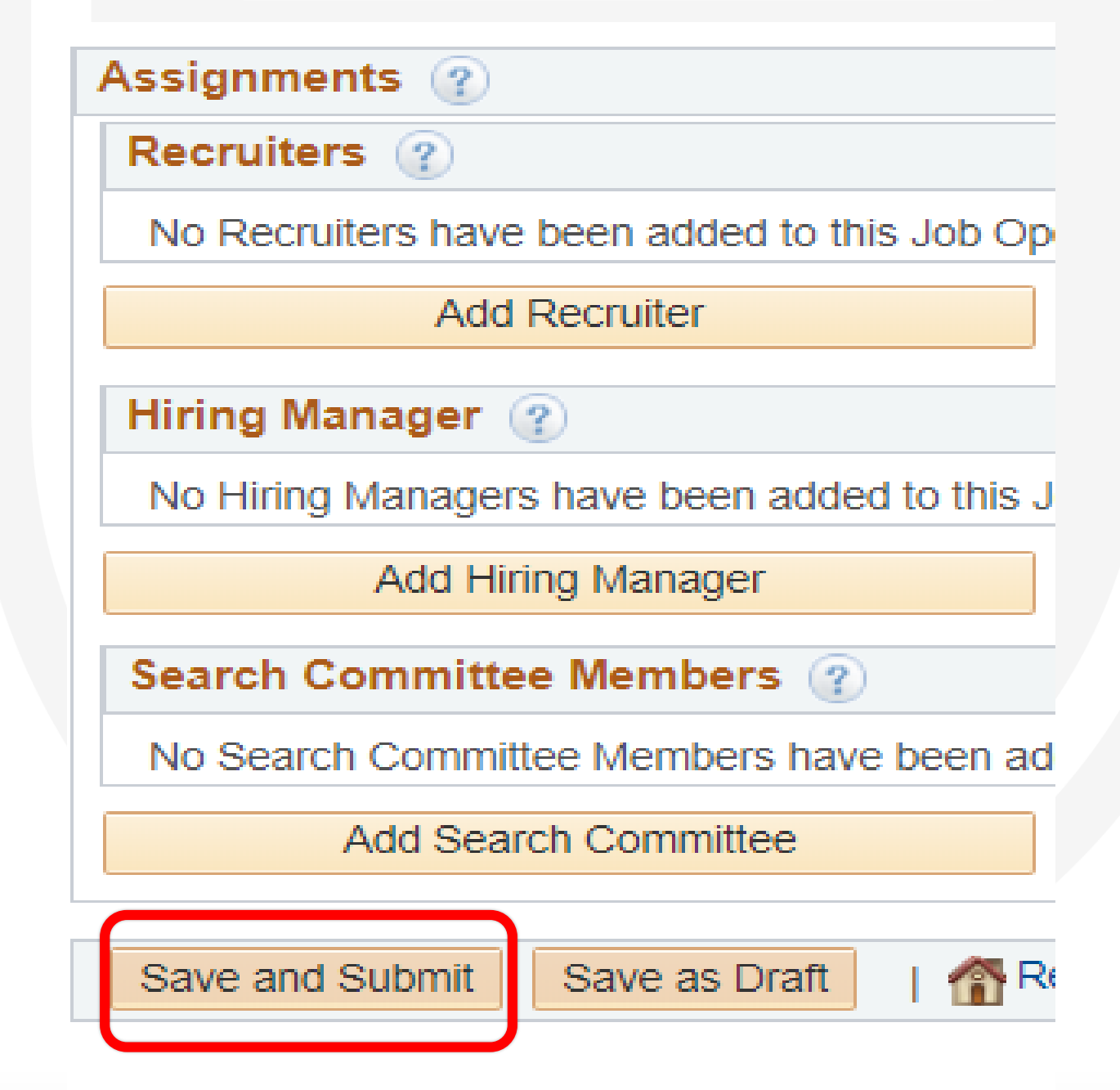

### Job Posting Details (Job Description Page)

#### Manage Job Opening

|             | Job Posting Title Maintenance Supervisor<br>Job Code 318X02 (Maintenance Supervisor)<br>Position Number 20000005 (Maintenance Supervisor) | Bus<br>D      |
|-------------|----------------------------------------------------------------------------------------------------|---------------|
| Applicants  | Applicant Search Applicant Screening Activity & Attachments Details                                                                       |               |
| Job Openir  | ig Details   Screening   Team   Job Posting Details   Approvals                                                                           |               |
| Job Postin  | gs 🕐                                                                                                    |               |
| Postings    |                                                                                                    | Primary Posti |
| Maintenance | Supervisor                                                                                                    | V             |
|             |                                                                                                    |               |

#### Posting Information

| lob Postings 🛞                                                                                                    |                                                              |
|----------------------------------------------------------------------------------------------------|--------------------------------------------------------------|
| *Posting Title Maintenance Supervisor ×                                                                                                    |                                                              |
| Job Descriptions 👔 First                                                                                                    | ④ 1-8 of 8 🕑 Last                                            |
| *Description Type Job Summary   *Description   *Description   *Description                                                                                                    | ٩                                                            |
| X Q @ X G @ ← → Q ta ≣ ⊞ ⊠ ∞ ∞ Ω Format → Font → Size → B I U S<br>E = = = I= I= I= I= A · Q·                                                                                                    | •                                                            |
| Job Summary         The Sign & Lock Shop Supervisor is responsible for planning, scheduling, and directing the activities of the trade workers in the Sign and Lock maintenance shops         Sciences Campus. Their duties consist mainly of door and door hardware installation and maintenance, lock keyring, window and glass replacements, interior and fabrication, and key information data entry. This position is also responsible for the expenditure of the budget for these shops and is required to provide planning a support of associated facilities construction and renovation projects. The position also serves a technical resource for the Summerville campus lock shop. This positive overtime as needed to perform duties.         Add Posting Description       Delete Posting Description | on the Health<br>exterior sign<br>nd inspection<br>ition may |
| *Description Type Minimum Requirements   *Description   *Description   *Description                                                                                                    | ٩                                                            |
| X Q @ X ∩ @ ← → Q ba = m Ω @ @ Ω     Format → Font → Size → B I U S       E = = = = = = = = = = A · Q·                                                                                                    | •                                                            |
|                                                                                                    |                                                              |

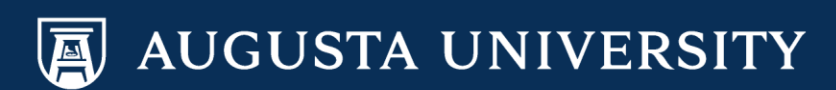

# Job Posting Approval Page

#### Manage Job Opening

| Save   🚓 Return   🕋 Recruiting Home   🦆 Search Job Openings   🚛 Next   🚔 Create New   👰 Clone                                                                     | 🞝 Add Note   📆 Interviews   <i>台</i> Print Job Opening                                                         |
|----------------------------------------------------------------------------------------------------|----------------------------------------------------------------------------------------------------|
| Job Opening ID 30085<br>Job Posting Title Maintenance Supervisor<br>Job Code 318X02 (Maintenance Supervisor)<br>Position Number 20000005 (Maintenance Supervisor) | Status 010 Open<br>Business Unit 12000 (Augusta University)<br>Department 30900022 (Facilities-Lock/Sign Shop) |
| Applicants Applicant Search Applicant Screening Activity & Attachments Details                                                                                    |                                                                                                    |
| Job Opening Details   Screening   Team   Job Posting Details   Approvals                                                                                          |                                                                                                    |
| Job Approvals JOB Opening Approval Chain                                                                                                    |                                                                                                    |
| Job Opening:Approved                                                                                                    |                                                                                                    |
| JOB Opening Approval Chain                                                                                                    |                                                                                                    |
| Approved     Skipped     Skipped       Aisha Lavin     No approvers found     No approvers found       Approver 1     Approver 2     Approver 3                   | o Key<br>wer 4 Approved<br>Toneshia Rickerson<br>HR Processor                                                  |

05/20/19 - 10:19 AM

05/20/19 - 10:19 AM

Comments rext

05/20/19 - 10:18 AM

Here you can approve your position OR you can view where it is in the approval process.

# Screening & Dispositioning Candidates

Augusta University Human Resources Talent Acquisition & Development PeopleSoft 9.2

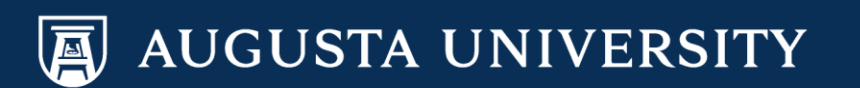

# Why do we Screen Candidates?

- Screening candidates may come in different ways depending on the organization and their expected policies or guidelines.
- At Augusta University, we screen candidates because we are a part of a <u>state entity which is a recipient</u> for federal and state funds, we are required for regular benefits eligible positions to go through a competitive recruitment process.
- Reviewing the resumes and/or job applications is our way of starting this process.
- It will include the next phase of screening such as a) the online job application questions, b) telephone screening, c) Web-based Interviews, and c) then of course our on campus screening.

### Navigation: Other ways to Search or View your Job Openings when logged into the system

| Recruiting                  |                                 | Search Job Openings |
|-----------------------------|---------------------------------|---------------------|
| Search Job Openings         |                                 |                     |
| ocaren oob openings         |                                 |                     |
| Transforme   🛃 Browse Job C | )penings   🝓 Create Job Opening |                     |
| 🔻 Search Criteria 👔         |                                 |                     |
| Job Posting Title           |                                 |                     |
| Job Opening ID              |                                 |                     |
| Status                      | Open 👻                          |                     |
| Most Recent Activity        |                                 |                     |
| Job Opening Type            | ▼                               |                     |
| Hot Job                     | <b></b>                         |                     |
| My Association              |                                 |                     |
| Hiring Manager              |                                 |                     |
| Recruiter                   |                                 |                     |
| Created By                  |                                 | Q                   |
| Business Unit               |                                 | Q                   |
| Department                  |                                 |                     |
| Position Number             |                                 |                     |
| Recruitment Contact         |                                 |                     |
| Search Clear                |                                 |                     |

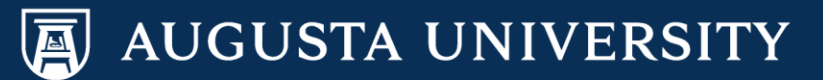

| K Manager Self Service                                             | Open Jobs |                                           |                                      | <b>^</b> (           | )                     |   |
|--------------------------------------------------------------------|-----------|-------------------------------------------|--------------------------------------|----------------------|-----------------------|---|
|                                                                    |           |                                           |                                      |                      | $\uparrow \downarrow$ |   |
| Job / Location                                                     | Days Open | Total Applicants                          | New Applicants                       |                      |                       |   |
| Accounting Assistant II (4/16/19) (215666)<br>Augusta Univ Augusta | 29        | 0                                         | 0                                    |                      | >                     |   |
| Assistant Professor-PT (215655)<br>Augusta Univ Augusta            | 35        | 0                                         | 0                                    |                      | >                     |   |
| HR Talent Consultant 1 (215418)<br>Augusta University              | 149       | 50                                        | 0                                    |                      | >                     |   |
|                                                                    |           | Click on th<br>the positio<br>to screen o | e name/ti<br>n you are<br>candidates | tle o<br>rea<br>s fo | of<br>Idy<br>r.       | , |

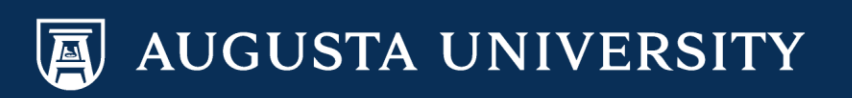

| All<br>(38) | Applied<br>(0) | d | Revie<br>(0  | wed<br>) | Screen<br>(26) | Route<br>(5)       | Interviev<br>(1) | N                    | Offer<br>(0) | Hire<br>(0) | ÷      | Hold<br>(0)        | Rejec<br>(6)       | t            | ]     |                           |
|-------------|----------------|---|--------------|----------|----------------|--------------------|------------------|----------------------|--------------|-------------|--------|--------------------|--------------------|--------------|-------|---------------------------|
| Applicants  | 2              |   |              |          |                |                    |                  |                      |              |             |        |                    | Personalize   Find | View All   🖟 |       | First 🛈 1-25 of 38 🕑 Last |
| Select      | Applicant Name |   | Applicant ID | Туре     | Disposition    | Reason             |                  | Employee<br>Referral | Applicatio   | on R        | Resume | Route              | Interview          | Reject       | Print |                           |
|             |                |   | 127334       | External | Reject Onl     | 2-Failed BQ Screer | n-Exp/Ed/Lic     |                      |              |             |        |                    |                    |              | 8     |                           |
|             |                |   | 121663       | External | Reject         | 3A-Not referred BQ | &PQ ScreenEx     |                      |              |             |        |                    |                    |              | 8     |                           |
|             |                |   | 129933       | External | Reject         | 3A-Not referred BQ | &PQ ScreenEx     |                      |              |             |        |                    |                    |              | 8     |                           |
|             |                |   | 130260       | External | Reject         | 3A-Not referred BQ | &PQ ScreenEx     |                      |              |             |        |                    |                    |              | 8     |                           |
|             |                |   | 129839       | External | Reject         | 3A-Not referred BQ | &PQ ScreenEx     | \$                   |              |             |        |                    |                    |              | 8     |                           |
|             |                |   | 130451       | External | Reject         | 3A-Not referred BQ | &PQ ScreenEx     |                      |              |             |        |                    |                    |              | 8     |                           |
|             |                |   | 104461       | External | Interview      |                    |                  |                      |              |             |        |                    | ×6                 | 0            | 8     |                           |
|             |                |   | 130478       | External | Route          |                    |                  |                      |              |             |        | ĉô                 | 3                  | 0            | 8     |                           |
|             |                |   | 127657       | External | Route          |                    |                  |                      |              |             |        | Ĝ <mark>∙</mark> Ô | ×õ                 | 0            | 8     |                           |

The buckets above show all applicants and their statuses in the recruitment process along with the number of candidates in each stage of the process.

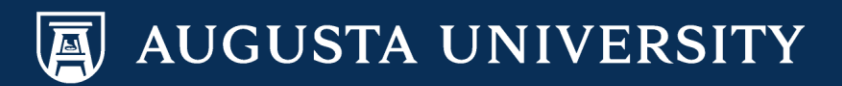

# Navigation of the Applicant Page

| Manage     | Job Opening                                                     |                                                            |                                                    |                      |         |                      |                        |                  |                                                          |                                               |             |        |                    |                  |             |            |                         |
|------------|-----------------------------------------------------------------|------------------------------------------------------------|----------------------------------------------------|----------------------|---------|----------------------|------------------------|------------------|----------------------------------------------------------|-----------------------------------------------|-------------|--------|--------------------|------------------|-------------|------------|-------------------------|
| neturn 🖉   | 🕋 Recruiting Hor                                                | me   🧊 Sean                                                | ch Job Openings                                    | s   🚚 Next   🗟 Cre   | ate New | 🕎 Clone   🏷 Ref      | fresh   📮              | Add Note         | 👸 Interviews   🗧                                         | Print Job Openi                               | ng          |        |                    | Personalize      | è .         |            |                         |
|            | Job Opening II<br>Job Posting Titl<br>Job Cod<br>Position Numbe | D 30085<br>e Maintenance<br>e 318X02 (Ma<br>er 20000005 (1 | e Supervisor<br>intenance Super<br>Maintenance Sup | rvisor)<br>pervisor) |         |                      |                        | Busin<br>Dep     | Status 010 Ope<br>ness Unit 12000 (A<br>partment 3090002 | n<br>Augusta Universit<br>22 (Facilities-Lock | y)<br>⁄Sign | Shop)  | Resur              | nes              |             |            |                         |
| Applicants | Applicant Scree                                                 | ening Activ                                                | vity & Attachmen                                   | ts Details           |         |                      | Job                    | о Арр            | licatior                                                 | า                                             |             |        |                    | nes              |             |            |                         |
| All<br>(7) | Appli<br>(2)                                                    | ed                                                         | Reviewed<br>(0)                                    | Scree<br>(0)         | ו       | Route<br>(1)         | 1                      | Interview<br>(0) | Offer<br>(1)                                             | Hi<br>(C                                      | re<br>))    |        | Hoja<br>(2)        | Reject<br>(3)    |             |            |                         |
| Applicant  | s ?                                                             |                                                            |                                                    |                      |         |                      |                        |                  |                                                          | *                                             |             |        |                    | Personalize      | Find View A | NI   🖾   🔣 | First 🕚 1-7 of 7 🕑 Last |
| Select     | Applicant Name                                                  | Applicant ID                                               | Туре                                               | Disposition          | Reason  | n                    |                        |                  | Employee<br>Referral                                     | Application                                   |             | Resume | Route              | Interview        | Reject      | Print      |                         |
|            | Lois Lane                                                       | 130748                                                     | External                                           | Reject               | 3A-No   | ot referred BQ&PQ S  | creenEx                |                  |                                                          |                                               |             |        |                    |                  |             | <i>a</i>   | ▼ Other Actions         |
|            | Michael Smith                                                   | 1173                                                       | Employee                                           | Reject               | 3A-No   | ot referred BQ&PQ S  | creenEx                |                  |                                                          |                                               |             | B      |                    |                  |             | 5          | ▼ Other Actions         |
|            | Toneshia<br>Rickerson                                           | 27431                                                      | Employee                                           | Reject               | 1C-In   | ternalCand.NotElible | Dis                    |                  | \$                                                       |                                               |             | B      |                    |                  |             | 6          | ▼ Other Actions         |
|            | Sally Fields                                                    | 1141                                                       | External                                           | Accepted             |         |                      |                        |                  |                                                          |                                               |             |        |                    |                  |             | <i>a</i>   | ▼ Other Actions         |
|            | Frenchie Taylor                                                 | 130756                                                     | Employee                                           | Route                |         |                      |                        |                  |                                                          |                                               |             |        | с <mark>е</mark> б | a <mark>ö</mark> | 0           | 5          | ▼ Other Actions         |
|            | Jay R                                                           | 7205                                                       | External                                           | Applied              |         |                      |                        |                  |                                                          |                                               |             |        | Ĝ <mark>ô</mark>   |                  | 0           | <i>a</i>   | ▼ Other Actions         |
|            | Judson Jackson                                                  | 130770                                                     | External                                           | Applied              |         |                      |                        |                  |                                                          |                                               |             |        | с <mark>е</mark> б |                  | 0           | 5          | ▼ Other Actions         |
| Select     | All Deselect Al                                                 | • Gr                                                       | oup Actions                                        |                      |         | 50 m                 |                        |                  |                                                          |                                               |             |        |                    |                  |             |            |                         |
| Return 🖉   | Recruiting Hor                                                  | me   🧊 Sear                                                | ch Job Opening:                                    | s   🚛 Next   🖼 Cre   | ate New | 👹 Clone   🥠 Rei      | tresh   l <sub>e</sub> | Add Note         | nterviews   🗧                                            | Print Job Openi                               | ng          |        |                    | Top of Page      | e           |            |                         |

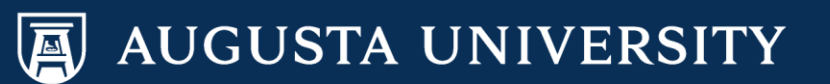

### Navigation of the Applicant Page

Your applicant dispositions will guide your Recruiting Actions and/or Applicant Actions options located under the Other Actions menu.

### • Other Actions

#### Examples:

- If a candidate is in an "Applied or Screen" status, you and/or your recruiter will still need to "Route" them to show that they have been reviewed.
- If the candidate is in "Route" you can enter interview details and/or edit the disposition.
- If a candidate is in an "Interview" status, you will have the ability to Create an Interview Evaluation.
- If candidate is in a "Reject" status, please contact your assigned Recruiter or HR Representative.

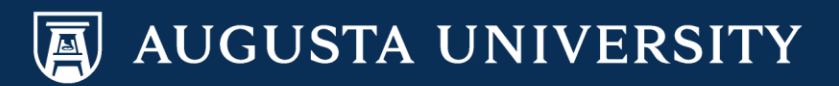

### **Route Applicant**

| Route Applicant   Submit   Internet   Applicants to Route   Applicants to Route   Applicant ID   Name   Job Opening   Routing Details @   Recipients @   *Routing Status 010 Route   Reason   *Routing Status 010 Route   Beason   *Routing Date   *Nouting Date   *Nouting Date   *Nouting Date   *Nouting Date   *Nouting Date   *Nouting Date   *Nouting Date   *Nouting Date   *Nouting Date   *Nouting Date   *Nouting Date   *Nouting Colspan="2">***********************************                                                                                                    |            |
|----------------------------------------------------------------------------------------------------|------------|
| Submit Return     Applicants to Route   Applicant ID   Name   Job Opening   7205   Jay R   Maintenance Supervisor   Routing Details ②     *Routing Status O10 Route     *Recipients ③   *Routing Date   *Name   06/05/2019   is     Add Recipient     Add Recipient     Add Recipient     Add Recipient                                                                                                    |            |
| Applicants to Route   Applicant ID Name Job Opening   7205 Jay R Maintenance Supervisor   Routing Details @   *Routing Status 010 Route Reason   *Routing Status 010 Route   Pecipients @ 3-Staff Candidate Basic Quals   *Routing Date *Name   06/05/2019 3-Routed Faculty/Executive   3-Routed from Search Firm   HR Review Requested                                                                                                    |            |
| Applicant ID Name Job Opening   '205 Jay R Maintenance Supervisor     Routing Details ③     *Routing Status 010 Route     Recipients ③   *Routing Date   *Name   06/05/2019     Add Recipient     Add Hiring Team     Job Opening   Jay R     Jay R     Maintenance Supervisor     Maintenance Supervisor     *Routing Date     *Name     3-Staff Candidate Basic Quals     Response Due Date     3D-Routed Faculty/Executive     Add Hiring Team     HR Review Requested                                                                                                    |            |
| V205 Jay R     Maintenance Supervisor     *Routing Status 010 Route     *Routing Status 010 Route     Recipients @     *Routing Date     *Name     3-Staff Candidate Basic Quals     Response Due Date     06/05/2019     Add Recipient     Add Recipient     Add Hiring Team     Maintenance Supervisor                                                                                                    |            |
| *Routing Details ②     *Routing Status 010 Route     Reason     Recipients ③     *Routing Date     *Name   06/05/2019     Add Recipient     Add Hiring Team     HR Review Requested                                                                                                    | Î          |
| *Routing Status 010 Route   Recipients   *Routing Date   *Name   06/05/2019   Image: State State Sta |            |
| Recipients       3-Staff Candidate Basic Quals       Response Due Date         *Routing Date       3D-Routed Faculty/Executive       3D-Routed Faculty/Executive         06/05/2019       3E-Routed from Search Firm       Image: Constant of the search Firm         Add Recipient       Add Hiring Team       HR Review Requested                                                                                                    |            |
| *Routing Date       *Name       3-Staff Candidate Basic Quals       Response Due Date         06/05/2019       3D-Routed Faculty/Executive       3E-Routed from Search Firm       Image: Constant of the search firm         Add Recipient       Add Hiring Team       HR Review Requested       HR Review Requested                                                                                                    |            |
| 06/05/2019     3D-Routed Faculty/Executive       Add Recipient     Add Hiring Team                                                                                                    |            |
| Add Recipient Add Hiring Team HR Review Requested                                                                                                    | a <b>1</b> |
|                                                                                                    |            |
| Notification ②                                                                                                    |            |
| Search Committee Review                                                                                                    |            |
| Comments To be interviewed within 7days                                                                                                    | (J)        |
|                                                                                                    |            |
| Include Attachments Preview Notification                                                                                                    |            |
| Votify me when a Recipient responds                                                                                                    |            |
| Submit I de Patura                                                                                                    |            |

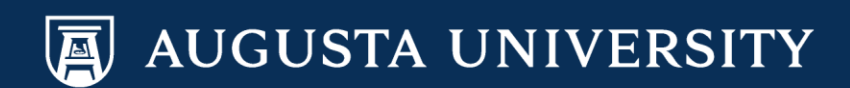

### **Route Applicant**

Manage Job Opening

**Route Applicant** 

| Route Applicant                     |                    |                           |                        |                   |   |    |
|-------------------------------------|--------------------|---------------------------|------------------------|-------------------|---|----|
| Submit   🖕 Return                   |                    |                           |                        |                   |   |    |
| Applicants to Route                 |                    |                           |                        |                   |   |    |
| Applicant ID                        | Name               |                           | Job Opening            |                   |   |    |
| 205                                 | Jay R              |                           | Maintenance Supervisor |                   |   | Î  |
| outing Details 🕜                    |                    |                           |                        |                   |   |    |
| *Routing Status 010 Route           | ✓ Reaso            | a 3-Staff Candidate Basic | Quals -                |                   |   |    |
| Recipients (?)                      |                    |                           |                        |                   |   |    |
| *Routing Date *Name                 | e                  | Assignment                |                        | Response Due Date |   |    |
| 06/05/2019 🛐 Tones                  | shia Rickerson     | Q Recruiter               |                        | 06/05/2019        | Ħ | Î  |
| Add Recipient                       | Add Hiring Team    |                           |                        |                   |   |    |
| ▼ Notification ②                    |                    |                           |                        |                   |   |    |
| Comments Please review a            | applicant.         |                           |                        |                   |   | 0¢ |
|                                     |                    |                           |                        |                   |   |    |
| In                                  | nclude Attachments | Preview Notification      |                        |                   | 4 |    |
| Notify me when a Recipient responds |                    |                           |                        |                   |   |    |
|                                     |                    |                           |                        |                   |   |    |

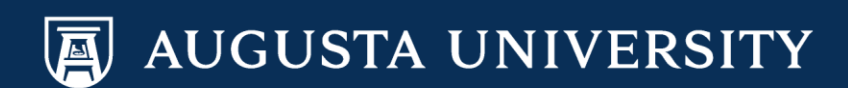

### **Disposition Status**

| Applicants Applicant Screening Activity & Attachments Details |                |              |               |               |                          |               |                      |              |             |                  |             |                 |       |                           |                             |
|---------------------------------------------------------------|----------------|--------------|---------------|---------------|--------------------------|---------------|----------------------|--------------|-------------|------------------|-------------|-----------------|-------|---------------------------|-----------------------------|
| All<br>(11)                                                   | Applied<br>(0) | Re           | viewed<br>(0) | Screen<br>(9) | Route<br>(0)             | Interv<br>(0) | iew                  | Offer<br>(0) | Hire<br>(0) | Hold<br>(0)      | R           | eject<br>(2)    |       |                           |                             |
| Applicants                                                    | 1              |              |               |               |                          |               |                      |              |             |                  | Personalize | Find   View All | Ø  🖪  | First 🕚 1-11 of 11 🕑 Last |                             |
| Select                                                        | Applicant Name | Applicant ID | Туре          | Disposition   | Reason                   |               | Employee<br>Referral | Application  | Resume      | Route            | Interview   | Reject          | Print |                           |                             |
| ۵                                                             |                | 129839       | External      | Reject Onl    | 2-Failed BQ Screen-E)    | xp/Ed/Lic     | 8                    |              |             |                  |             |                 | 8     | Other Actions             |                             |
| ٥                                                             |                | 129841       | External      | Reject        | 2D-Duplicate Application | on            |                      |              |             |                  |             |                 | 8     |                           |                             |
| 0                                                             |                | 113025       | External      | Screen        | Preliminary Screen       |               |                      |              |             | Ĝ€ <mark></mark> | M           | 5               | 8     | Other Actions             |                             |
| 0                                                             |                | 129841       | External      | Screen        | Preliminary Screen       |               |                      |              |             | 66               | 1           | 0               | 8     | Recruiting Actions        | Create Interview Evaluation |
| 0                                                             |                | 129848       | External      | Screen        | Preliminary Screen       |               |                      |              |             | 60               | <b>N</b>    | 0               | 8     | Applicant Actions         | Edit Disposition            |
| 0                                                             |                | 125306       | External      | Screen        | Preliminary Screen       |               |                      |              |             | 88               | 1           | 0               | 8     | Other Actions             |                             |
| ٥                                                             |                | 130639       | External      | Screen        | Preliminary Screen       |               |                      |              |             | 60               | 3           | 0               | 8     |                           |                             |
| 0                                                             |                | 127169       | External      | Screen        | Preliminary Screen       |               |                      |              |             | 66               | 3           | 0               | 8     |                           |                             |
| 0                                                             |                | 89468        | External      | Screen        | Preliminary Screen       |               |                      |              |             | 88               | 2           | 0               | 8     |                           |                             |
| 0                                                             |                | 123164       | External      | Screen        | Preliminary Screen       |               | 8                    |              |             | Ĝô               | <b>10</b>   | 0               | 8     | Other Actions             |                             |
| ٥                                                             | 104            | 124196       | External      | Screen        | Preliminary Screen       |               |                      |              |             | Ĝô               | B           | 0               | 8     |                           |                             |

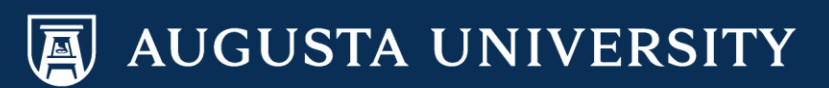

| Reason             | Employee<br>Referral | Application | Resume | Route | Interview | Reject | Print | Can use this action                                                           |
|--------------------|----------------------|-------------|--------|-------|-----------|--------|-------|-------------------------------------------------------------------------------|
|                    | 8                    |             |        |       |           | 0      | 9     | to email other<br>• Other Action relevant parties the<br>resume of a specific |
| Preliminary Screen | 8                    |             |        | 88    | 8         | 0      | 8     | • Other Action or group of candidates                                         |
| Preliminary Screen |                      |             | 8      | 88    |           | 0      | 8     | ▼ Other Actions                                                               |
| Preliminary Screen |                      |             |        | 88    | 8         | 0      | 8     | Applicant Actions >                                                           |
| Preliminary Screen |                      |             |        | 88    |           | 0      |       |                                                                               |
| Preliminary Screen |                      |             |        | 88    | R         | 0      | 8     |                                                                               |

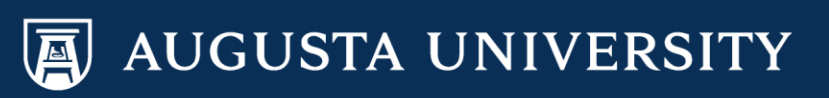

### Transition Applicants

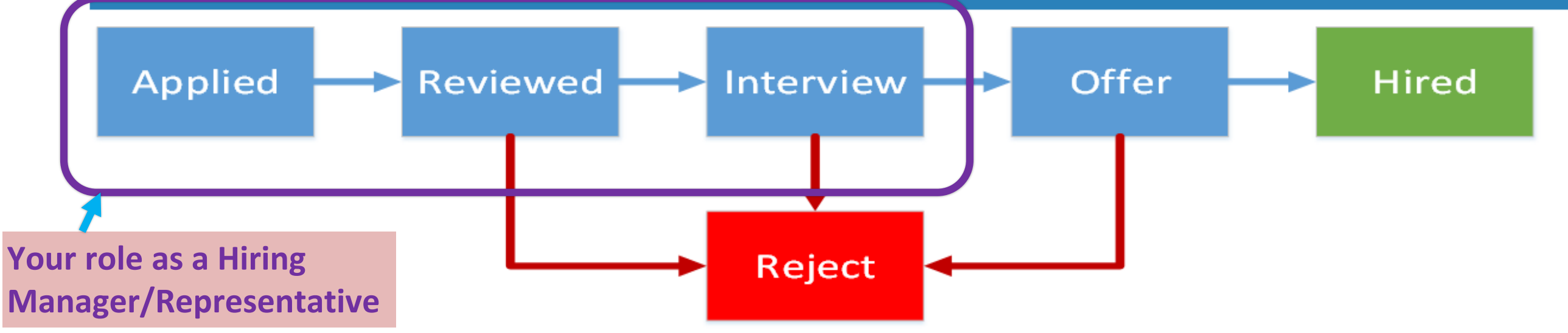

| Applied             | Reviewed            | Interview        | Offer      | Hired      | Reject              |
|---------------------|---------------------|------------------|------------|------------|---------------------|
| Sarah Schoonover    | Sarah Schoonover    | Sarah Schoonover | Ben Watson | Ben Watson | Sarah Schoonover    |
| Jim Smith           | Jim Smith           | Derick Moore     |            |            | Jim Smith           |
| Sue Allen           | Sue Allen           | Ben Watson       |            |            | Sue Allen           |
| Elizabeth Dandridge | Elizabeth Dandridge |                  |            |            | Elizabeth Dandridge |
| Ben Watson          | Ben Watson          |                  |            |            | Derick Moore        |
| Derick Moore        | Derick Moore        |                  |            |            | Sandra Bailey       |
| Sandra Bailey       | Sandra Bailey       |                  |            |            |                     |

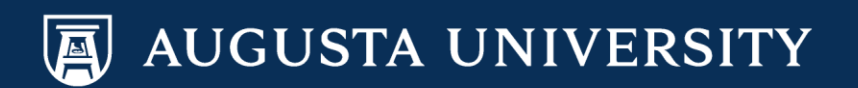

### Staff Candidate Screening

The New Codes would be <u>Preliminary &</u> <u>Online Rejection</u> Codes

- HR will add basic screening questions to the job opening at the time of the posting
- If an applicant does not answer the screening questions appropriately, the applicant will be placed in a "rejected" status and marked as not qualified.
- The department is now able to screen the applicants by reviewing their resumes and/or applications and either ROUTE or REJECT the applicants based on their qualifications.
- The HR Talent Consultant/HR Representative will also review ALL of the applicants (both rejected and applied) to ensure they are routed/screened properly.
- If you have any questions regarding your applicants and their statuses, please contact your HR Talent Consultant/HR Representative.

### Faculty Candidate Screening

The New Codes would be <u>Preliminary &</u> <u>Online Rejection</u> Codes

- ✓ HR will add basic screening questions to the job opening at the time of the posting.
- If an applicant does not answer the screening questions appropriately, the applicant could be rejected and marked as not qualified.
- Faculty Support Services will route all applicants in an "applied" status to the department.
- The department is now able to screen the applicants by reviewing their resumes and/or applications and either ROUTE or REJECT the applicants based on their qualifications.
- If you have any questions regarding the applicants and their statuses, please contact Faculty Support Services.

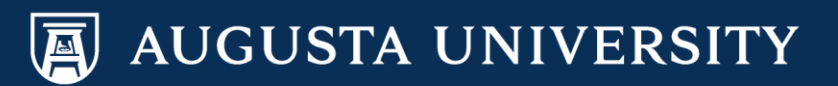

# Interview & Evaluation Details

Augusta University Human Resources Talent Acquisition & Development

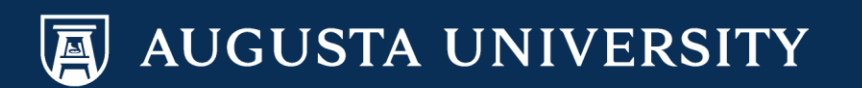

# Today we will cover:

1. How to navigate and enter interview details

2. How to enter your evaluation details

3. Uploading documents, *if needed* 

4. Final candidates, the next steps

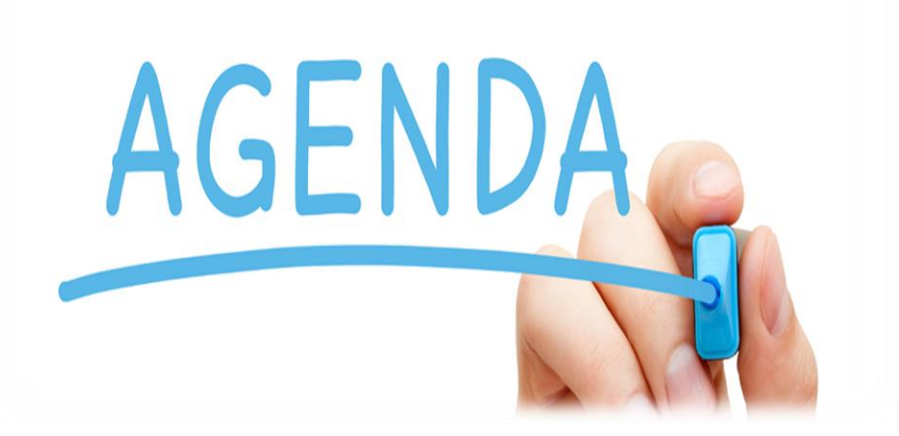

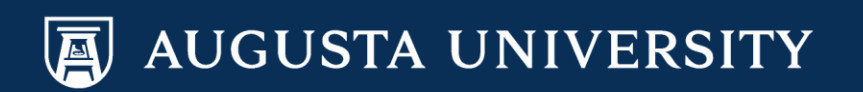

## Entering Interview Details

|             | Job Code 473X<br>Position Number 2000 | 04 (Or<br>0555 (I | al Health Outre<br>Oral Health Ou | iarch Co<br>frearch ( | rd)<br>Cord) |                |                          |                      |              |        |           |                   |               |                           |
|-------------|---------------------------------------|-------------------|-----------------------------------|-----------------------|--------------|----------------|--------------------------|----------------------|--------------|--------|-----------|-------------------|---------------|---------------------------|
| oplicants   | Applicant Screening                   | Activ             | vity & Atlachme                   | mb    1               | Details      |                |                          |                      |              |        |           |                   |               |                           |
| All<br>(14) | Applied<br>(0)                        |                   | Revent<br>(0)                     | ed _                  |              | Screen<br>(12) | Route<br>(0)             | Interview<br>(0)     | Offer<br>(0) | H      | ie:<br>0) | Hold<br>(0)       | Reject<br>(2) |                           |
| pplicants   | 1 ()                                  |                   |                                   |                       |              |                |                          |                      |              |        | Personal  | ize   Find   View | ALL DI L      | First 🚯 1-14 of 14 🚯 Last |
| Select      | Applicant Name Applic                 | unt ID            | Тури                              | Dispo                 | aition       |                | bason                    | Employee<br>Referral | Application  | Rasume | Interview | Reject            | Print         |                           |
| П           |                                       | ]                 | External                          | Rejec                 | t Onl        | 2              | Failed BQ Screen Exp/Ed/ | Lie 👌                | ۵            |        |           |                   | 6             | Other Actions             |
|             |                                       |                   | Employee                          | Rejec                 | t Oni        | 2              | Failed BQ Screen-Exp/Ed/ | ue 👌                 |              | 8      |           |                   | 8             | Other Actions             |
|             |                                       |                   | Employee                          | Stree                 | m            | F              | Felminary Screen         | 8                    |              | 8      | 8         | 0                 | 6             | Other Actions             |
|             |                                       |                   | Employee                          | Scree                 | 'n           | ,              | helminary Screen         |                      | •            | 8      | 8         | 0                 | 8             | Other Actions             |
|             |                                       |                   | External                          | Scree                 | 10           | P              | Proliminary Screen       | 8                    |              | 8      | 23        | 0                 | 8             | Other Actions             |
|             |                                       |                   | Employee                          | Scree                 | 10           | F              | Preliminary Screen       | 8                    |              | 8      | 1         | 0                 | 8             | Other Actions             |
|             |                                       |                   | External                          | Scree                 | 10           | P              | Pretminary Screen        | 0                    | •            | 8      | R         | 0                 | 8             | + Other Actions           |
|             |                                       |                   | Employee                          | Scree                 | n            | F              | Preliminary Screen       | 8                    |              | 8      | Eð        | 0                 | 0             | Other Actions             |
|             | 1                                     |                   |                                   |                       |              |                |                          |                      | -            |        | -         | -                 | -             |                           |

AUGUSTA UNIVERSITY

### **Entering Interview Details**

| Interview Schedule                                                                                                    |                 |          |                          |                                                                         |                                                                   |        |             |  |  |  |  |  |
|----------------------------------------------------------------------------------------------------|-----------------|----------|--------------------------|-------------------------------------------------------------------------|-------------------------------------------------------------------|--------|-------------|--|--|--|--|--|
| Submit Save as Draft   In Return                                                                                                    |                 |          |                          |                                                                         |                                                                   |        | Personalize |  |  |  |  |  |
| Job Opening ID 215395<br>Job Opening Status 010 Open<br>Submitted No                                                                                                 |                 |          | Busi<br>Job Positio      | iness Unit 12000 (Aug<br>sting Title Oral Health<br>n Number 20000555 ( | usta University)<br>Outrearch Cord<br>Oral Health Outrearch Cord) |        |             |  |  |  |  |  |
| ·▼ Kernelsha Bauer                                                                                                    |                 |          |                          |                                                                         |                                                                   |        |             |  |  |  |  |  |
| Applicant ID 124736 Preferred Contact Not Specified Applicant Type External Applicant                                                                                |                 |          |                          |                                                                         |                                                                   |        |             |  |  |  |  |  |
| ▼ Interview 1 - Date Not Enterned       ●         *Date       ●         *Date       ●         *Date       ●         *Start Time       ●         • Start Time       ● |                 |          |                          |                                                                         |                                                                   |        |             |  |  |  |  |  |
| *Start T me / pplicant Response None / Start T me Notity Applicant Notity Applicant Notity Interview Team                                                            |                 |          |                          |                                                                         |                                                                   |        |             |  |  |  |  |  |
| Interviewers (2)                                                                                                    |                 |          |                          |                                                                         |                                                                   |        |             |  |  |  |  |  |
| Interviewer ID Interviewer Name                                                                                                    | Date Start Time | End Time | Response                 | Comments                                                                | Availability                                                      | Notify |             |  |  |  |  |  |
| 2001655                                                                                                    |                 |          | None 🗸                   |                                                                         | õ                                                                 |        | Û           |  |  |  |  |  |
| 2014276                                                                                                    |                 |          | None                     |                                                                         | Ó                                                                 |        | Û           |  |  |  |  |  |
| 2020332                                                                                                    |                 |          | None 🗸                   |                                                                         | ð                                                                 |        | Û           |  |  |  |  |  |
| Add Interviewer                                                                                                    | 1               |          |                          |                                                                         |                                                                   |        |             |  |  |  |  |  |
| Venue Information @                                                                                                    |                 |          |                          |                                                                         |                                                                   |        |             |  |  |  |  |  |
| Venue Q. Location                                                                                                    |                 |          |                          |                                                                         |                                                                   |        |             |  |  |  |  |  |
| response                                                                                                    | Temponae V      |          |                          |                                                                         |                                                                   |        |             |  |  |  |  |  |
| Add/Edit Venue                                                                                                    |                 |          | 254 characters remaining |                                                                         |                                                                   |        |             |  |  |  |  |  |

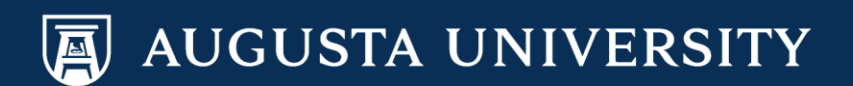

# Entering Interview Details

| Venue Information (2)<br>Venue<br>Response<br>Add/Edit Venue                                     | ation                                                                                                    |
|--------------------------------------------------------------------------------------------------|----------------------------------------------------------------------------------------------------|
| Interview Materials                                                                              |                                                                                                    |
| Notes (2)                                                                                        | Attachment (2)                                                                                                  |
| No notes have been added to this Interview.                                                      | No Attachments have been added to this Interview.                                                               |
| Add Note Load Job Opening Notes                                                                  | Add Attachment Load Job Opening Attachment                                                                      |
|                                                                                                  | Letter  Letter Letter Date Printed Include in Consolidated Letter Generate Letter Email Applicant Upload Letter |
| Consolidated Interview Letter                                                                    |                                                                                                    |
| View All Interviews     Expand All     Collapse All       Submit     save as Draft       @Return | Top of Page                                                                                                    |
|                                                                                                  |                                                                                                    |

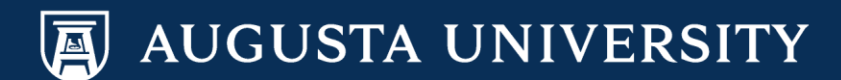

### **Entering Evaluations**

| Applicants | Applicant Skree    | ening   Activ | ily & Atachinai | vis Dutaito |                |                     |                      |               |               |           |                    |               |                                         |                       |
|------------|--------------------|---------------|-----------------|-------------|----------------|---------------------|----------------------|---------------|---------------|-----------|--------------------|---------------|-----------------------------------------|-----------------------|
| A8<br>(14) | App<br>0           | ned<br>1)     | Reviewer<br>(0) | 1           | Icreen<br>(12) | Route<br>(D)        | ettervea<br>(D)      | 0fter<br>(01) | )-tire<br>(0) |           | Hold<br>(0)        | Reject<br>(2) |                                         |                       |
| pplicants  | (g)                |               |                 |             |                |                     |                      |               |               | Parsonal  | ze   Find   View A |               | Fist 1 1-14 of 14 18                    | Last                  |
| Select     | Applicant Name     | Applicant ID  | Туре            | Daposition  | Reason         |                     | Employee<br>Referral | Application   | Resurce.      | Interview | Reject             | Print         |                                         |                       |
|            | Jasmine Fuller     | 121499        | External        | Reject Onl  | 2-Faller       | 5 BQ Screen-Exp/EdU | e ē                  |               | 8             |           |                    | 8             | Other Actions                           |                       |
|            | Sharon Jones       | 79264         | Employee        | Reject Cris | 2-Faller       | t BQ Screen-Exp/EdU | 5                    |               | B             |           |                    | 8             | - Other Actions                         |                       |
|            | Jacquelyn Dogan    | 70437         | Employee        | Screen      | Preimin        | rary Scieen         |                      |               | 8             | 135       | 0                  | 8             | Other Actions                           |                       |
|            | Jassica Falana     | 49238         | Employee        | Screen      | Preimin        | sary Screen         |                      |               | B             | 2         | 0                  | 6             | + Other Actions                         |                       |
|            | Kemeleha Bauer     | 124736        | External        | Skritten    | Preimar        | nary Screen         | 8                    |               | 8             | 15        | 0                  | 8             | · Other Actions                         |                       |
|            | Kiystal Johnson    | 70481         | Employee        | Screen      | Prairie        | nary Screen         | 8                    |               | 8             | 1         | 0                  |               | - Other Actions                         |                       |
| Ū.         | LATASHA<br>BOHULTZ | 124245        | External        | Screen      | Preimir        | rary Screen         | 0                    |               | B             | 15        | 0                  | 8             | Recruiting Actions<br>Applicant Actions | Create Interview Eval |
|            | Lilian Williamo    | 75266         | Employee        | Screen      | Prailmen       | nary Screen         | 8                    |               |               | 25        | 0                  | 6             | Other Actions                           | East Disposition      |
|            | Marybeth Wetch     | 107652        | Employee        | Screen      | Phelome        | nary Screen         |                      |               | 8             | 85        | 0                  | 8             | + Other Actions                         |                       |
|            | Sheena Dorsey      | 92435         | Edunal          | Screen      | Posterer       | nary Borean         |                      |               | 2             | E         | 0                  | 6             | + Other Actions                         |                       |
|            | Sholonda Smith     | 100583        | External        | Screen      | Preilmin       | rary Screen         |                      |               |               | 65        | 0                  | 8             | + Other Actions                         |                       |
|            | TAMINO BATES       | 111362        | External        | Screen      | Pream          | nary Screen         |                      |               | 8             | 85        | 0                  | 6             | + Other Actione                         |                       |
| 8          | Tasheka Walker     | 110803        | External        | Screen      | Preime         | nary Screen         | . 8                  |               | 8             | 85        | 0                  | ø             | + Other Actions                         |                       |
| 8          | Theodore Bennett   | 54828         | Employee        | Screen      | Praimir        | hary Screen         |                      |               | 8             | 10        | 0                  | 0             | - Other Actions                         |                       |

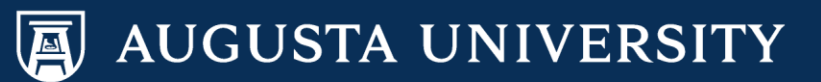

### **Entering Evaluation Information**

Interview Evaluation

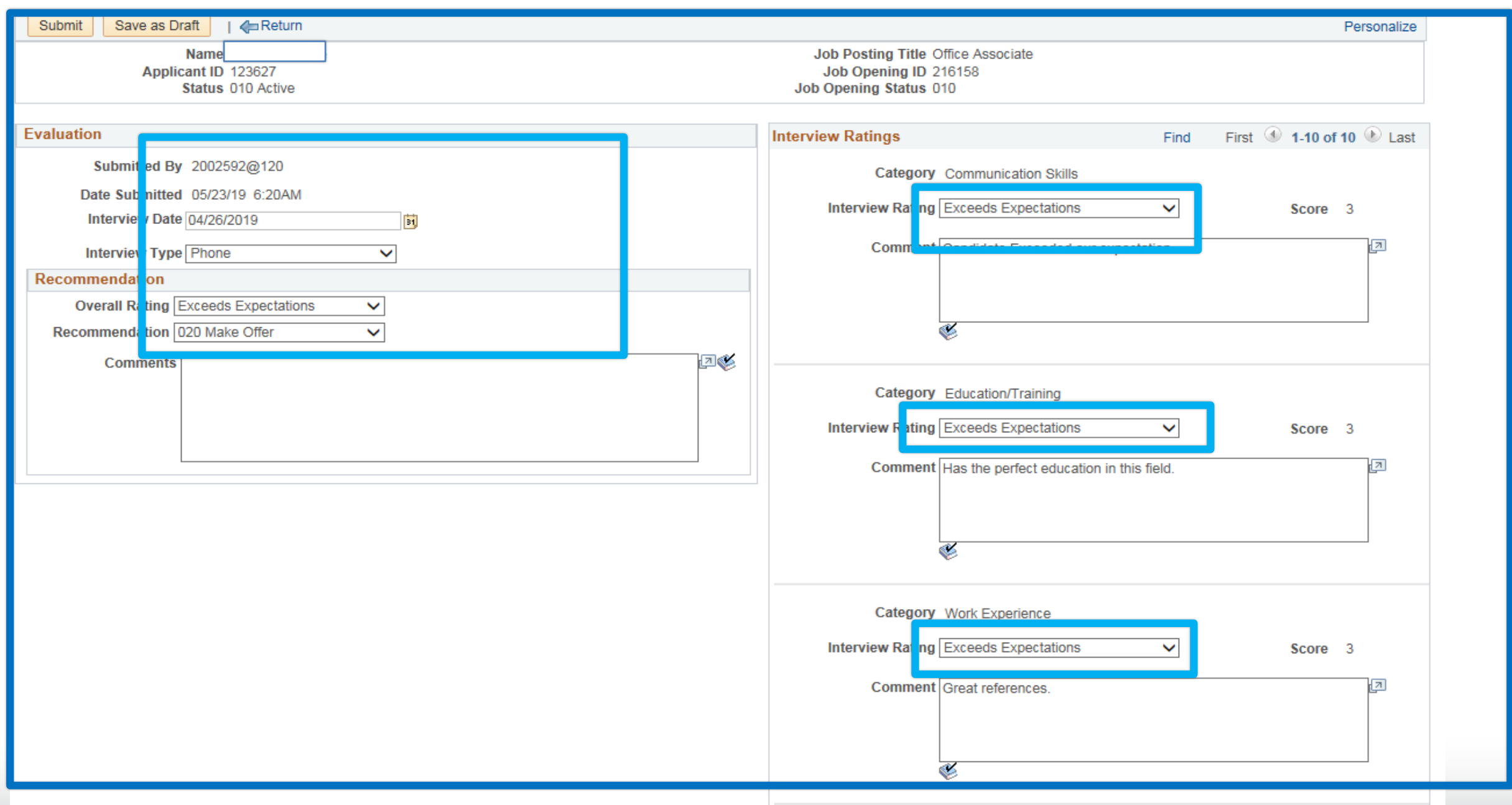

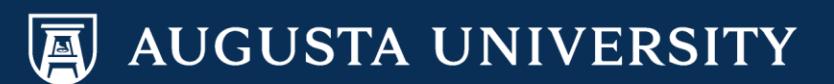

# **Entering Evaluation Information**

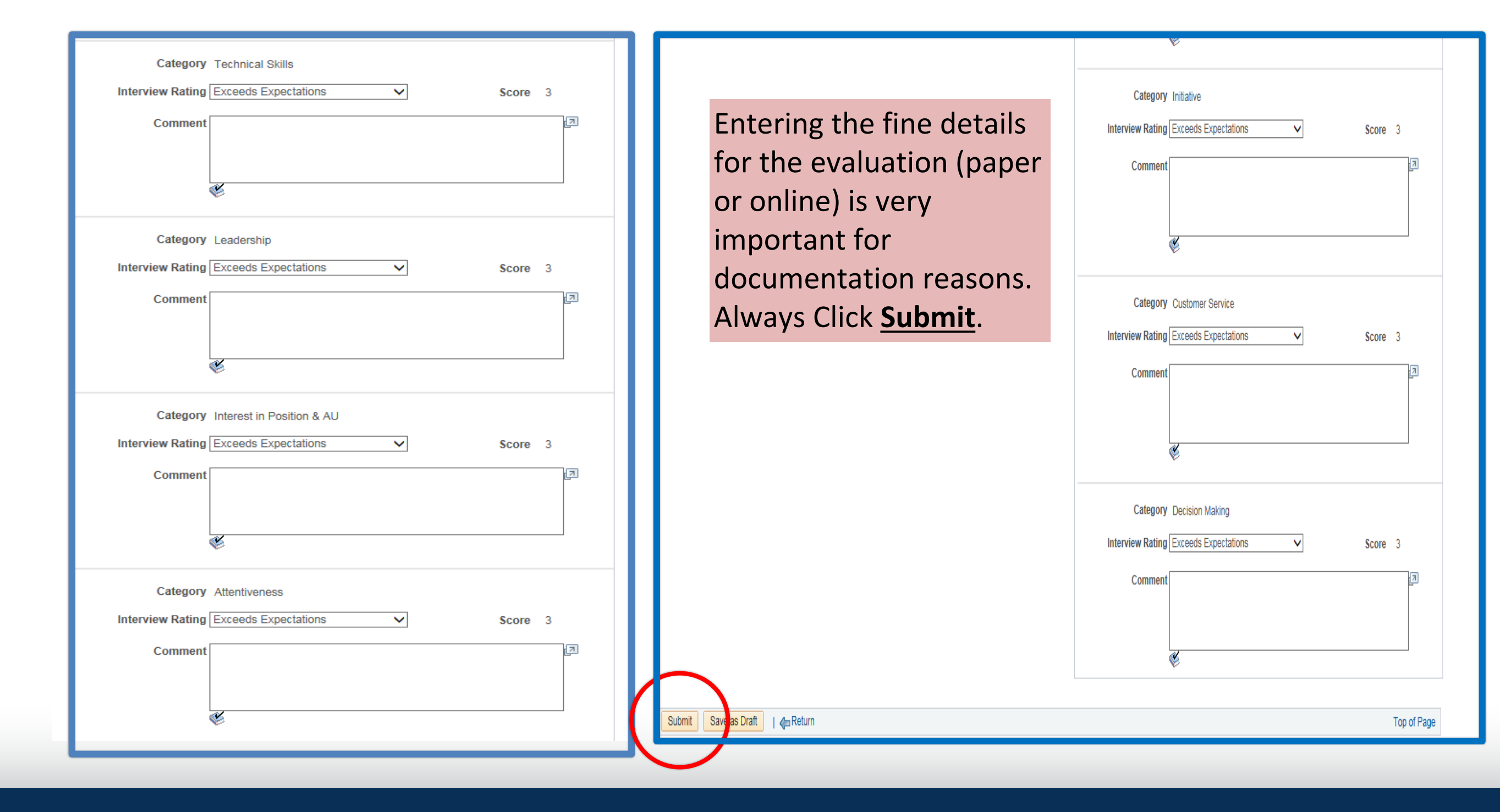

AUGUSTA UNIVERSITY

# What Should We Document?

- Interview evaluation forms
- Reference forms
- Where can I find these forms?

### **Talent Acquisition and Management Resources**

http://www.augusta.edu/hr/talent-acquistion-management/tam-resources.php

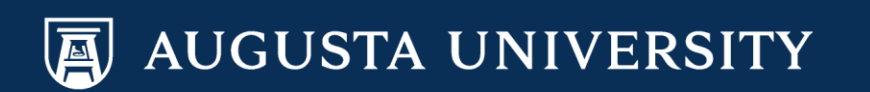

### Activities & Attachments: Uploading your attachments

- Hiring Managers/Designees should either individually enter the evaluations in the PeopleSoft System as shared in a prior PowerPoint Training for each interviewed candidate interviewed OR they should upload written documentation through the forms we have available online or your own standardized template.
- For the selected candidate, both the Interview Details and the Evaluation should be completed within the PeopleSoft System.
- Also Hiring Managers are expected to complete the reference forms for the selected candidate and upload these documents

### Where to upload documentation for Interview Evaluation Forms, References, and other information

| Manage J                                                                                                    | ob Opening                                                                                        |                                                                                       |                                  |                           |                                                                                               |             |             |  |  |  |  |  |  |
|----------------------------------------------------------------------------------------------------|---------------------------------------------------------------------------------------------------|---------------------------------------------------------------------------------------|----------------------------------|---------------------------|-----------------------------------------------------------------------------------------------|-------------|-------------|--|--|--|--|--|--|
| Save                                                                                                    | 🦛 Return   🕋 Recruiting                                                                           | Home   👼 Search Job Openings                                                          | 📲 Previous   🚚 Next   🛱 Create N | lew   👰 Clone   📮 Ad      | d Note   <i> </i> Print Job Opening                                                           |             | Personalize |  |  |  |  |  |  |
|                                                                                                    | Job Opening ID 215395<br>Job Posting Title Oral Hea<br>Job Code 473X04<br>Position Number 2000055 | alth Outrearch Cord<br>(Oral Health Outrearch Cord)<br>5 (Oral Health Outrearch Cord) |                                  | St<br>Business<br>Departu | tatus 010 Open<br>Unit 12000 (Augusta University)<br>ment 02102000 (DCG-Admiss & Academic Suj | oport)      |             |  |  |  |  |  |  |
|                                                                                                    | Position Number 20003.                                                                            |                                                                                       |                                  | CI                        | ick here to locate t                                                                          | he Activi   | ty          |  |  |  |  |  |  |
| Applicants                                                                                                    | Applicant Screening                                                                               | ctivity & Attachments                                                                 |                                  | 8                         | Attachments Tab                                                                               |             |             |  |  |  |  |  |  |
| Job History                                                                                                    | Job History (?)                                                                                   |                                                                                       |                                  |                           |                                                                                               |             |             |  |  |  |  |  |  |
| Jate Subject Reason Action Taken By                                                                                                    |                                                                                                   |                                                                                       |                                  |                           |                                                                                               |             |             |  |  |  |  |  |  |
| 12/14/2018                                                                                                    | 2/14/2018 010 Open                                                                                |                                                                                       |                                  |                           |                                                                                               |             |             |  |  |  |  |  |  |
| 12/07/2018 006 Pending Approval                                                                                                    |                                                                                                   |                                                                                       |                                  |                           |                                                                                               |             |             |  |  |  |  |  |  |
| Searches (?)                                                                                                    |                                                                                                   |                                                                                       |                                  |                           |                                                                                               |             |             |  |  |  |  |  |  |
| No searches                                                                                                    | are related to this Job Open                                                                      | ing.                                                                                  |                                  |                           |                                                                                               |             |             |  |  |  |  |  |  |
| Notes                                                                                                    |                                                                                                   |                                                                                       |                                  |                           |                                                                                               |             |             |  |  |  |  |  |  |
| No notes have                                                                                                    | ve been added to this Job Op                                                                      | pening.                                                                               |                                  |                           |                                                                                               |             |             |  |  |  |  |  |  |
| A                                                                                                    | dd Note                                                                                           |                                                                                       |                                  |                           |                                                                                               |             |             |  |  |  |  |  |  |
| Attachment                                                                                                    | ts                                                                                                |                                                                                       |                                  |                           |                                                                                               |             | [J]         |  |  |  |  |  |  |
| File Name                                                                                                    |                                                                                                   | Description                                                                           |                                  | Audience                  | Updated                                                                                       | Uploaded By |             |  |  |  |  |  |  |
| 0555.pdf                                                                                                    |                                                                                                   | 0555.pdf                                                                              |                                  | Public                    | 12/11/2018 1:24PM                                                                             |             | Û           |  |  |  |  |  |  |
| Add Attachment You can title and upload your                                                                                                    |                                                                                                   |                                                                                       |                                  |                           |                                                                                               |             |             |  |  |  |  |  |  |
| No Expenses have been added to this Job Opening.                                                                                                    |                                                                                                   |                                                                                       |                                  |                           |                                                                                               |             |             |  |  |  |  |  |  |
| Add Expense                                                                                                    |                                                                                                   |                                                                                       |                                  |                           |                                                                                               |             |             |  |  |  |  |  |  |
| Save   An Return   🖓 Recruiting Home   🗟 Search Job Openings   📲 Previous   📲 Next   🗟 Create New   🕮 Clone   🔤 Add Note   🚔 Print Job Opening Top of Page |                                                                                                   |                                                                                       |                                  |                           |                                                                                               |             |             |  |  |  |  |  |  |

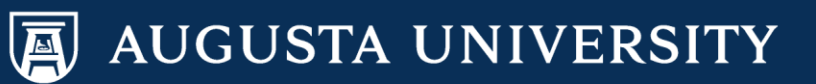

# Augusta University Careers/Recruitment: "Make Offer" Steps for the selected candidate

Augusta University Human Resources Talent Acquisition & Management PeopleSoft 9.2

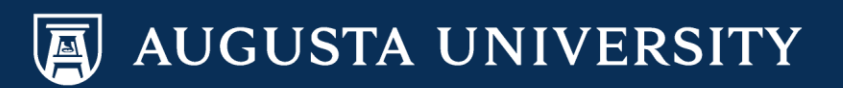

# We will cover the following:

- 1. Steps that need to be completed before you put the final candidate into "Make Offer" status.
- Ensuring that you have reviewed the Screening & Dispositioning Steps prior to entering the Make Offer Steps
- 3. Reference Checking Steps/Documentation: Uploading documents into the Activities & Attachments Tab
- 4. The Make Offer Steps/Navigation
- 5. HR Representatives

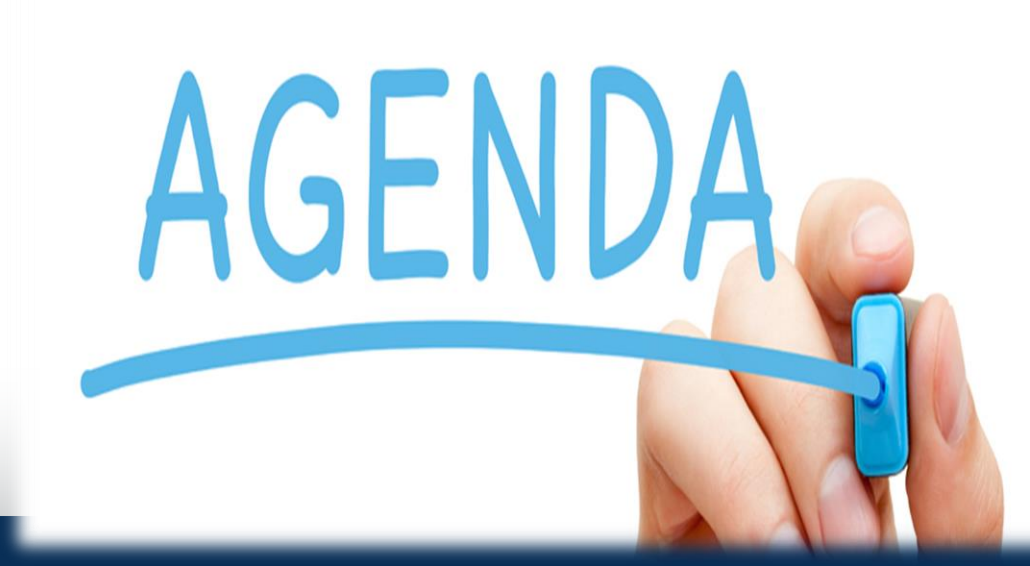

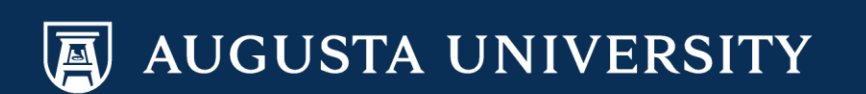

### PREPARATION FOR THE "MAKE OFFER" STEPS FOR THE SELECTED CANDIDATE

1- The Hiring Manager-or Designee will need to complete the Screening and Dispositioning for all candidates who were interviewed as well as those who were not interviewed and the reasons they were not selected (Instructions provided in the prior module).

2- It is then time for the Hiring Manager to handle the details for the identified candidate to be entered in the system as the "selected candidate". This includes entering their Interview & Evaluation information (*Instructions provided in the prior module*).

3- Uploading documentation for references or interview documentation will be discussed in the upcoming slides.

4- For Staff Positions: The HR Recruiter or Representative will be sent an email notifying them to finalize their part of the salary recommendation and will review the uploaded documentation as well as any other pertinent information.

### Navigation and Steps for the "Make Offer" Process

**Step #1:** Recruiting Actions>Create/Edit Interview Evaluation for the Selected candidate

| External | Screen | Preliminary Screen | ł |  | 0     | B | ▼Other Actions     |                             |  |
|----------|--------|--------------------|---|--|-------|---|--------------------|-----------------------------|--|
| Employee | Screen | Preliminary Screen | ł |  | 0     | 8 | Recruiting Actions | Create Interview Evaluation |  |
| External | Screen | Preliminary Screen | ł |  | 0     |   |                    |                             |  |
| Fmolovee | Screen | Preliminary Screen | ð |  | <br>0 | B | ▼Other Actions     |                             |  |

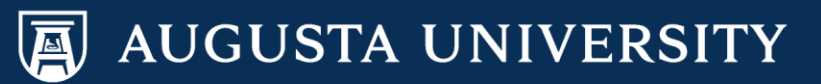

### Make Offer Process

### Step #2: Follow the Navigation for <u>Scheduling Interviews &</u> <u>the Interview Evaluation</u> details

| Interview Evaluation                                                                                        |
|----------------------------------------------------------------------------------------------------|
| Submit Save as Draft   🖨 Return                                                                             |
| Name         Applicant ID       124736         Status       010 Active                                      |
| Evaluation                                                                                                  |
| Interview Date 05/16/2019                                                                                   |
| Interview Type Onsite/Campus                                                                                |
| Recommendation                                                                                              |
| Overall Rating Exceeds Expectations                                                                         |
| Recommendation 020 Make Offer                                                                               |
| Comments Selected candidate has exceeded our expectations and we are ready to proceed with this individual. |
|                                                                                                    |

#### **Step #3 :** Click the **Submit Botton** at the bottom of the screen

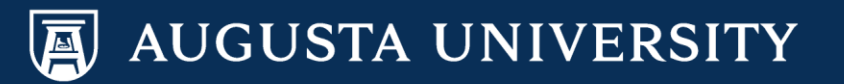

# Make Offer Steps

• Step #3:

Once you have completed the Evaluation and Saved it, you will then go to the main page and click the Interview Icon for the selected individual

| Application | Resume | Mark<br>Reviewed | Route              | Interview        | Reject | Print |                                   |
|-------------|--------|------------------|--------------------|------------------|--------|-------|-----------------------------------|
|             |        | <b>V</b>         | 6 <mark>0</mark>   | <b>E</b> Ô       | 0      | 8     | ✓ Other Actions                   |
|             |        | <b>.</b>         | 6 <mark>6</mark>   | <b>B</b>         | Ø      | 8     |                                   |
|             |        | <b>.</b>         | <mark>ିଚ</mark> ଚି | <b>10</b>        | 0      | 5     |                                   |
|             |        | <b></b>          | 6 <mark>6</mark>   |                  | 0      | 5     | ✓ Other Actions                   |
|             |        | <b>V</b>         | <mark>6</mark> ө   |                  | 0      | 8     | <ul> <li>Other Actions</li> </ul> |
|             |        | <b>.</b>         | <mark>ଜିତି</mark>  | : <mark>Ö</mark> | 0      | 8     | ✓ Other Actions                   |

### Make Offer Steps

#### Manage Interviews

| Sa      | ve   🍋 R       | leturn                                           |                                                      |                          |             |                |          |                                                           |                                                                                                    | Personalize |
|---------|----------------|--------------------------------------------------|------------------------------------------------------|--------------------------|-------------|----------------|----------|-----------------------------------------------------------|----------------------------------------------------------------------------------------------------|-------------|
|         |                | Applicant Na<br>Applicar<br>Job Posting<br>Job C | ame<br>at ID<br>Title Office Asso<br>tode 510X02 (Of | ciate<br>fice Associate) |             |                |          | Job Openin<br>Job Opening Sta<br>Business<br>Position Nun | g ID 216158<br>atus 010 Open<br>Unit 12000 (Augusta University)<br>aber 20006388 (Office Associate) |             |
| Intervi | iew Summar     | v (2)                                            |                                                      |                          |             |                |          |                                                           |                                                                                                    |             |
| Select  | Date           | Start Time                                       | End Time                                             | Time Zone                | Location    | Sub            | mitted   | Status                                                    | Final Recommendation                                                                                |             |
| ۲       | 04/26/2019     | 1:10AM                                           | 1:50AM                                               | EST                      |             |                | <b>V</b> | Unconfirmed                                               | 020 Make Offer 🧳                                                                                    |             |
| Intervi | ew Details(    | ?                                                |                                                      |                          |             |                |          |                                                           |                                                                                                    |             |
|         |                | Date 04/26/                                      | /2019                                                |                          |             | Ster           | o #4     | 1: On th                                                  | his page vou will the                                                                               | en          |
|         |                | Start Time 1:10A                                 | M EST                                                |                          |             |                |          |                                                           |                                                                                                    |             |
|         |                | End Time 1:50A                                   | M EST                                                |                          |             | sele           | ct I     | Make C                                                    | offer & Recommend                                                                                   | ltor        |
|         |                | Location                                         |                                                      |                          |             | Lab            | <b>~</b> |                                                           |                                                                                                    |             |
|         |                | Submitted Yes                                    |                                                      |                          |             | JOD            | UTI      | rer                                                       |                                                                                                    |             |
|         |                | Status Uncor                                     | nfirmed                                              |                          |             |                |          |                                                           |                                                                                                    |             |
| Fin     | al Recomme     | ndation 🕐                                        |                                                      |                          |             |                |          |                                                           |                                                                                                    |             |
|         | Final Recom    | mendation 020 N                                  | lake Offer                                           | ~                        | ]           |                |          |                                                           |                                                                                                    |             |
|         |                | Reason Recor                                     | mmended for Job                                      | Offer 🗸                  | ]           |                |          |                                                           |                                                                                                    |             |
|         | AVC            | INNE SCOLE SU                                    |                                                      |                          | 1           |                |          |                                                           |                                                                                                    |             |
|         |                |                                                  |                                                      |                          |             |                |          |                                                           |                                                                                                    |             |
| Inte    | rview Evalua   | ations 🕐                                         |                                                      |                          |             |                |          |                                                           |                                                                                                    |             |
| Name    | •              | Int                                              | erview Rating                                        | Inte                     | erview Type | Recommendation |          | Score                                                     | Action                                                                                              |             |
|         |                |                                                  |                                                      | Pho                      | one         |                |          | 0.000                                                     | Evaluate Applicant                                                                                  |             |
|         |                |                                                  |                                                      | Pho                      | one         |                |          | 0.000                                                     | Evaluate Applicant                                                                                  |             |
|         |                |                                                  |                                                      | Pho                      | one         |                |          | 0.000                                                     | Evaluate Applicant                                                                                  |             |
|         |                | Ex                                               | ceeds Expectatio                                     | ons Pho                  | one         | 020 Make Offer |          | 30.000                                                    | Complete Evaluation                                                                                 |             |
|         | Create New     | v Evaluation                                     |                                                      |                          |             |                |          |                                                           |                                                                                                    |             |
| Crea    | ate New Interv | iew Schedule                                     |                                                      |                          |             |                |          |                                                           |                                                                                                    |             |
| Sav     | ve   🦛 R       | Return                                           |                                                      |                          |             |                |          |                                                           |                                                                                                    | Top of Page |
|         |                |                                                  |                                                      |                          |             |                |          |                                                           |                                                                                                    |             |
|         |                |                                                  |                                                      |                          |             |                |          |                                                           |                                                                                                    |             |

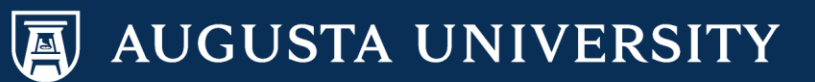

# Make Offer Steps

- The HR Recruiter-HR Representative will receive an email that you have placed this individual into the Make Offer Status. For Staff Positions, they will email you with the salary calculation information within 24-48 hours.
- If needed, discussions regarding the candidates experience will be important to have us extend the offer.

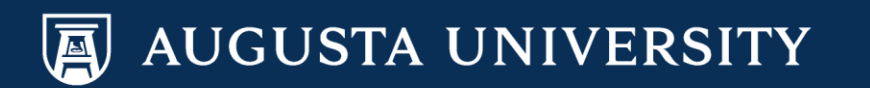

### NEW: Approvals Page for the Job Offer Transaction

| Approve<br>Job Offer Information<br>Applican<br>Job Posting Title<br>Offer Date<br>Offer Expiration Date<br>Recruite | Deny                   | Pushback     | Applicant ID<br>Job Opening ID 1305<br>Start Date 10/01/2018<br>Hiring Manager                                       | The individual(s) who<br>are designated to<br>approve the Job<br>Opening will now be<br>apart of the Job Offer<br>Approval before HR<br>finalizes the offer<br>details. |
|----------------------------------------------------------------------------------------------------|------------------------|--------------|----------------------------------------------------------------------------------------------------|----------------------------------------------------------------------------------------------------|
| Additional Information Job Type Job Family Company Job Offer Component                                               | e Standard Requisition |              | Job Code Office/Clerical Assistant - 510X00<br>Position Number Office/Clerical Assistant - 10005117<br>Business Unit |                                                                                                    |
| Component                                                                                                    | Frequency              | Offer Amount | Payment Mode                                                                                                    |                                                                                                    |
| Base Pay                                                                                                    | Annual                 |              | Cash                                                                                                    |                                                                                                    |
| View Job Offer                                                                                                    |                        |              |                                                                                                    |                                                                                                    |

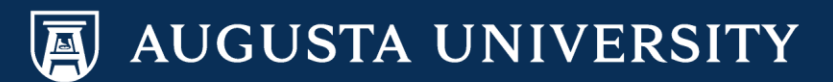

# Documentation

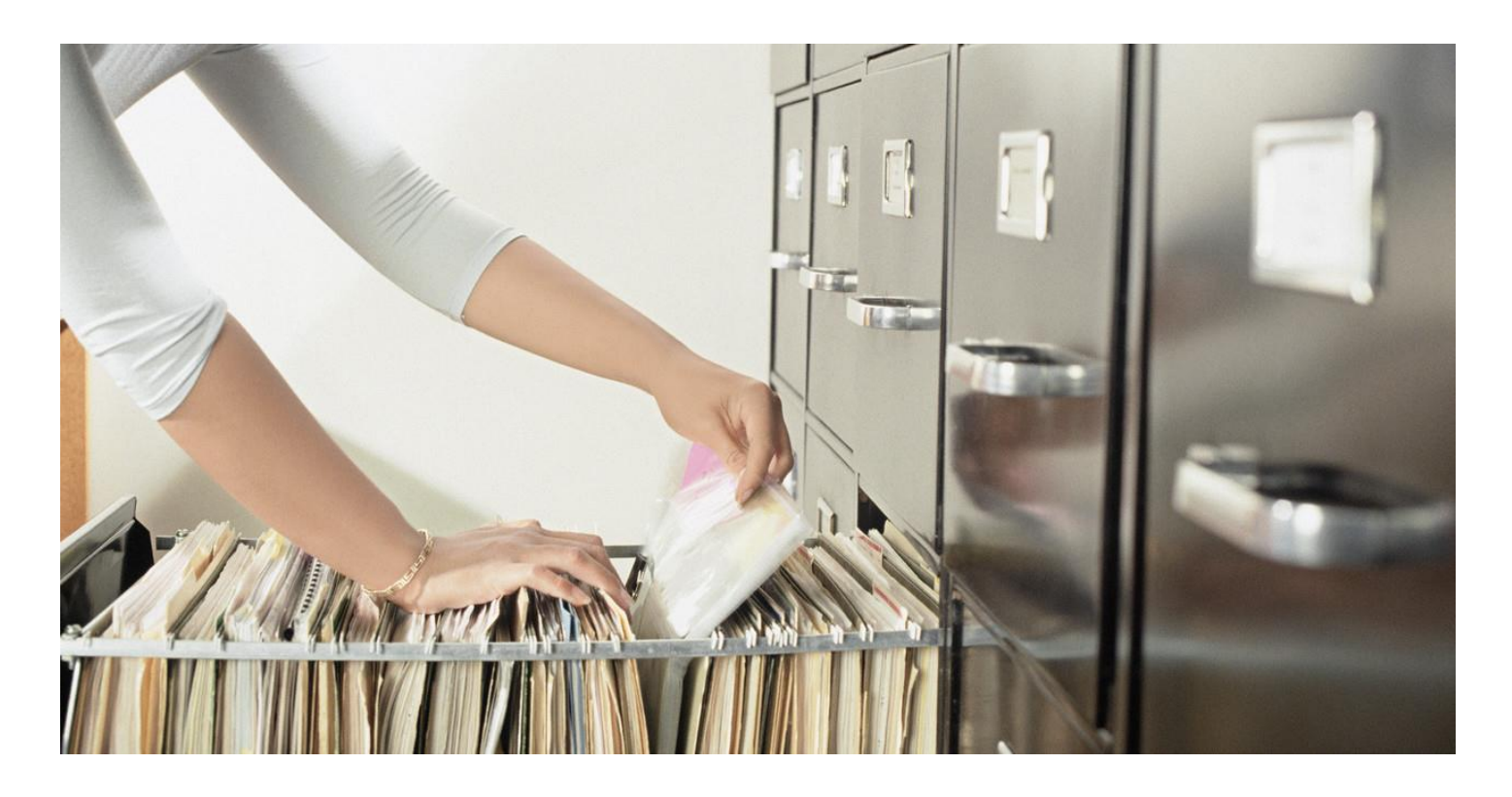

### How to upload: Reference Forms, Interview Evaluation Documentation

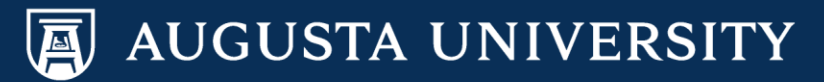

# What Should We Document?

- Interview evaluation forms
- Reference forms
- Where can I find these forms?

### **Talent Acquisition and Management Resources**

http://www.augusta.edu/hr/talent-acquistion-management/tam-resources.php

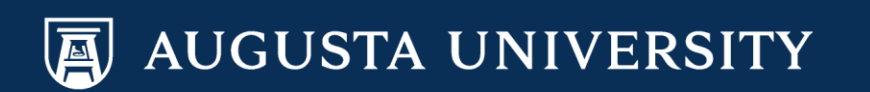

### Activities & Attachments: Uploading your attachments

- Hiring Managers/Designees should either individually enter the evaluations in the PeopleSoft System as shared in a prior PowerPoint Training for each candidate interviewed OR they should upload written documentation through the forms we have available online or your own standardized template.
- For the selected candidate, both the Interview Details and the Evaluation should be completed within the PeopleSoft System.
- Also Hiring Managers are expected to complete the reference forms for the selected candidate and upload these documents.

### Where to upload documentation for Interview Evaluation Forms, References, and other information

| Manage Job Opening                                                                                                    |                                                                              |                                                                                               |                                                                                                    |  |          |  |                    |             |             |  |  |
|----------------------------------------------------------------------------------------------------|------------------------------------------------------------------------------|-----------------------------------------------------------------------------------------------|----------------------------------------------------------------------------------------------------|--|----------|--|--------------------|-------------|-------------|--|--|
| Save                                                                                                    | 👍 Return   🕋 Re                                                              | cruiting Home   🦆 Searcl                                                                      | Home   🧊 Search Job Openings   📲 Previous   🚚 Next   🗟 Create New   👰 Clone   📮 Add Note   🗃 Print Job Opening                                                                                                    |  |          |  |                    |             | Personalize |  |  |
|                                                                                                    | Job Opening ID 2<br>Job Posting Title O<br>Job Code 47<br>Position Number 20 | 15395<br>ral Health Outrearch Cord<br>73X04 (Oral Health Outrea<br>0000555 (Oral Health Outre | Status       010 Open         alth Outrearch Cord       Business Unit       12000 (Augusta University)         (Oral Health Outrearch Cord)       Department       02102000 (DCG-Admiss & Academic Support)         55 (Oral Health Outrearch Cord)       Click here to locate the Activity |  |          |  | <sup>upport)</sup> | v           |             |  |  |
| Applicants                                                                                                    | Applicant Screenin                                                           | Activity & Attachmer                                                                          | nts                                                                                                    |  |          |  |                    |             | 7           |  |  |
| Job History                                                                                                    | 3                                                                            |                                                                                               |                                                                                                    |  |          |  |                    |             |             |  |  |
| Date                                                                                                    | Subject                                                                      |                                                                                               |                                                                                                    |  | Reason   |  | Action Taken By    |             |             |  |  |
| 12/14/2018                                                                                                    | 010 Open                                                                     |                                                                                               |                                                                                                    |  |          |  |                    |             |             |  |  |
| 12/07/2018                                                                                                    | 006 Pending Appro                                                            | oval                                                                                          |                                                                                                    |  |          |  |                    |             |             |  |  |
| Searches (                                                                                                    | Searches 👔                                                                   |                                                                                               |                                                                                                    |  |          |  |                    |             |             |  |  |
| No searches                                                                                                    | are related to this Job                                                      | o Opening.                                                                                    |                                                                                                    |  |          |  |                    |             |             |  |  |
| Notes                                                                                                    |                                                                              |                                                                                               |                                                                                                    |  |          |  |                    |             |             |  |  |
| No notes have been added to this Job Opening.                                                                                                    |                                                                              |                                                                                               |                                                                                                    |  |          |  |                    |             |             |  |  |
| A                                                                                                    | dd Note                                                                      |                                                                                               |                                                                                                    |  |          |  |                    |             |             |  |  |
| Attachment                                                                                                    | ts                                                                           |                                                                                               |                                                                                                    |  |          |  |                    |             | 12          |  |  |
| File Name                                                                                                    |                                                                              | Description                                                                                   |                                                                                                    |  | Audience |  | Updated            | Uploaded By |             |  |  |
| 0555.pdf                                                                                                    |                                                                              | 0555.pdf                                                                                      |                                                                                                    |  | Public   |  | 12/11/2018 1:24PM  |             | Ū           |  |  |
| Add                                                                                                    | Add Attachment You can title and upload your                                 |                                                                                               |                                                                                                    |  |          |  |                    |             |             |  |  |
| No Expenses                                                                                                    | No Expenses have been added to this Job Opening.                             |                                                                                               |                                                                                                    |  |          |  |                    |             |             |  |  |
| Add Expense                                                                                                    |                                                                              |                                                                                               |                                                                                                    |  |          |  |                    |             |             |  |  |
| Save   👍 Return   🐴 Recruiting Home   🛱 Search Job Openings   📲 Previous   🚚 Next   🚔 Create New   👰 Clone   📮 Add Note   🔗 Print Job Opening To |                                                                              |                                                                                               |                                                                                                    |  |          |  |                    | Top of Page |             |  |  |

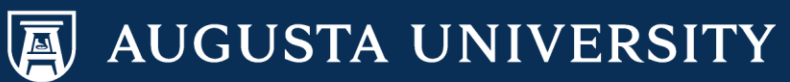

# Other Helpful Tips: Toolkit for Hiring Managers

- <u>Talent Acquisition Resources</u>
  - http://www.augusta.edu/hr/talent-acquistion-management/tam.php
  - Explanation of TAM responsibilities
  - Follow link for TAM Resources for forms
- Interview Toolkit for Managers
  - http://www.augusta.edu/hr/talent-acquistionmanagement/documents/interviewing\_toolkit\_revision\_02232017. pdf
  - Competency questions (page 15) can be used to develop interview questions.

### Who can help me if I have questions regarding these steps? STAFF RECRUITMENT TEAM:

- Toneshia Rickerson 706-721-0964
- Jacob Usry 706-721-7369
- > Lyne Gordon 706-721-8067
- Melanie Riney 706-721-2408
- Natasha Poleate 706-446-5127
- Dena Pickett 706-721-7905

### FACULTY SUPPORT SERVICES TEAM:

- Heather Kennedy 706-721-8060
- Omar Forbes 706-721-2959

### **EXECUTIVE RECRUITMENT TEAM:**

Sharon Wingard/Carolyn Burns: 706-721-7203

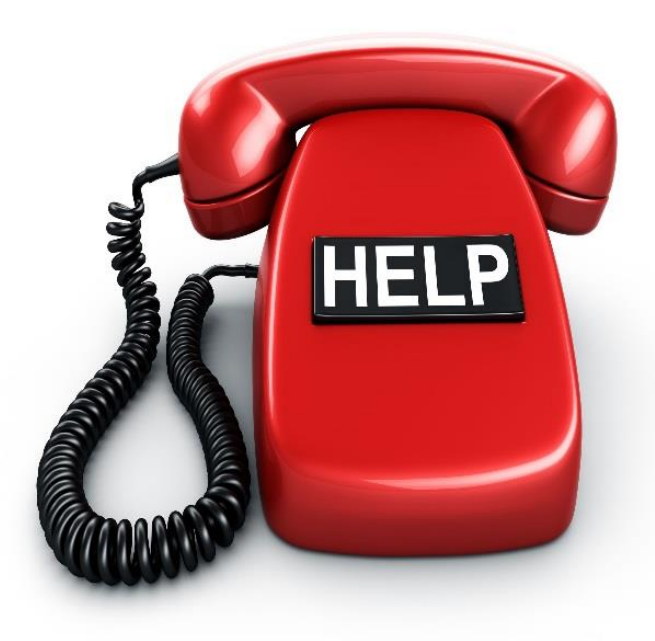

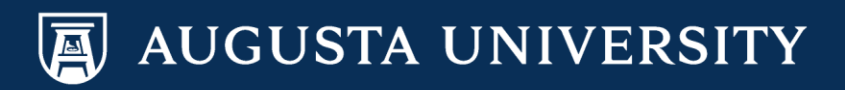